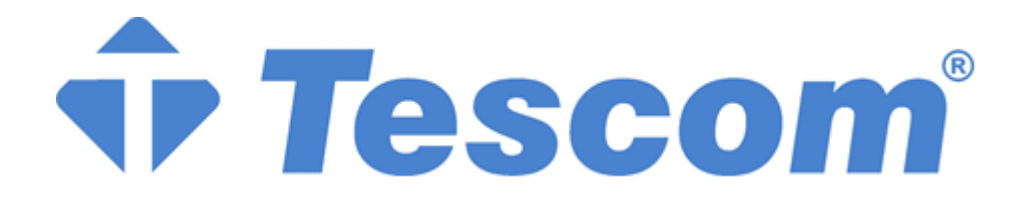

# MTI1000 MODULAR UPS

# <u>100-600kVA</u>

**3 Phase Input-3 Phase Output** 

**USER MANUAL** 

# Preface

#### Usage

This manual introduces the main features, performance, working principle of the new generation modular intelligent UPS and provides users with information on installation, use, operation and maintenance.

#### Users

Technical support engineer Maintenance engineer

#### Note

Our company is providing a full range of technical support and service for customers. Users can contact our local office or customer service center for help. This manual will be updated irregularly, due to the product upgrading or some other reasons. Unless otherwise agreed, this manual is only used as usage guideline. All the statements, information and suggestions contained in this manual make no warranty expressed or implied.

Our company reserves all rights. The contents are subject to change without prior notice.

| 1. Safety Precautions                           | 5  |
|-------------------------------------------------|----|
| 1.1. Safety Message Definition                  | 5  |
| 1.2. Warning Label                              | 5  |
| 1.3. Safety Instruction                         | 5  |
| 2. Overview                                     |    |
| 2.1. Product Description                        |    |
| 2.2. System Composition                         |    |
| 2.3. UPS Power Module                           |    |
| 2.4. Operating Mode                             | 9  |
| 2.4.1. Normal mode                              | 9  |
| 2.4.2. Battery Mode                             | 9  |
| 2.4.3. Bypass mode                              | 10 |
| 2.4.4. Maintenance Bypass Mode                  | 10 |
| 2.4.5. ECO Mode                                 | 11 |
| 2.4.6. Auto-restart Mode                        | 11 |
| 2.4.7. Frequency Converter Mode                 | 12 |
| 2.5. UPS Structure                              |    |
| 2.5.1. UPS Configuration                        |    |
| 2.5.2. UPS Structure                            |    |
| 3. Installation                                 | 14 |
| 3.1. Location                                   | 14 |
| 3.1.1. Installation Environment                 | 14 |
| 3.1.2. Site Selection                           | 14 |
| 3.1.3. Weight and Dimension                     | 14 |
| 3.2. Unloading and Unpacking                    | 16 |
| 3.2.1. Moving and Unpacking of the Cabinet      | 16 |
| 3.3. Positioning                                | 17 |
| 3.3.1. Positioning Cabinet                      | 17 |
| 3.3.2. Use Seismic fixed device to fix cabinet  |    |
| 3.4. Battery                                    | 20 |
| 3.5. Cable Entry                                | 21 |
| 3.6. Power Cables                               | 22 |
| 3.6.1. Specifications                           | 22 |
| 3.6.2. Specifications for Power Cables Terminal | 23 |
| 3.6.3. External Circuit Breaker                 | 23 |
| 3.6.4. Connecting Power Cables                  | 24 |
| 3.7. Control and Communication Cables           | 25 |
| 3.7.1. Dry Contact Interface                    |    |
| -                                               |    |

# Content

| 3.7.2. Communication Interface                               | 31 |
|--------------------------------------------------------------|----|
| 4. Control and Display Panel                                 | 32 |
| 4.1. Cabinet Display panel                                   | 32 |
| 4.1.1. Audible Alarm Indication                              | 32 |
| 4.1.2. Control operation key                                 |    |
| 4.1.3. LCD touch Screen                                      | 32 |
| 4.2. Main Menu                                               | 34 |
| 4.2.1. Cabinet Submenu                                       | 34 |
| 4.2.2. Power module                                          | 36 |
| 4.2.3. Log                                                   |    |
| 4.2.4. Setting                                               | 44 |
| 4.2.5. Operate                                               | 47 |
| 4.2.6. Scope                                                 | 49 |
| 5. Operation                                                 | 50 |
| 5.1. UPS Start-up                                            | 50 |
| 5.1.1. Start in Normal Mode                                  | 50 |
| 5.1.2. Start from Battery                                    | 51 |
| 5.2. Operation Modes Switching                               | 51 |
| 5.2.1. Switching to Battery Mode from Normal Mode            | 51 |
| 5.2.2. Switching to Bypass Mode from Normal Mode             |    |
| 5.2.3. Switching to Normal Mode from Bypass Mode             |    |
| 5.2.4. Switching to Maintenance Bypass Mode from Normal Mode |    |
| 5.2.5. Switching to Normal Mode from Maintenance Bypass Mode |    |
| 5.3. Battery Test                                            | 53 |
| 5.4. EPO                                                     | 54 |
| 5.5. Installation of Parallel System                         | 55 |
| 6. Maintenance                                               | 56 |
| 6.1. Chapter Content                                         | 56 |
| 6.2. System maintenance instruction                          | 56 |
| 6.2.1. Precautions                                           | 56 |
| 6.2.2. Instruction for Maintaining Power module              | 56 |
| 6.2.3. Maintaining monitor and bypass module for cabinet     | 57 |
| 6.2.4. Battery maintenance                                   | 57 |
| 7. Product Specification                                     | 59 |
| 7.1. Chapter Content                                         | 59 |
| 7.2. Applicable Standards                                    | 59 |
| 7.3. Environment Characteristics                             | 59 |
| 7.4. Mechanical Characteristic                               | 60 |
| 7.5. Electrical Characteristic                               | 60 |
| 7.5.1. Electrical Characteristics (Input Rectifier)          | 60 |

| 7.5.2. Electrical Characteristics (Intermediate DC Link) | 60 |
|----------------------------------------------------------|----|
| 7.5.3. Electrical Characteristics (Inverter Output)      | 61 |
| 7.5.4. Electrical Characteristics (Bypass Mains Input)   | 61 |
| 7.6. Efficiency                                          |    |
| 7.7. Display and Interface                               |    |

# 1. Safety Precautions

Before handling, installation, operation, maintenance, please read the user manual carefully and follow all the safety precautions in the manual. If neglected, it may cause personal injury or equipment damage, or even death.

Our company will not be liable for any injuries or equipment damage caused by your company or your customers not following the safety precautions in the user manual.

# 1.1. Safety Message Definition

Danger: Serious human injury or even death may be caused, if this requirement is ignored.

Warning: Human injury or equipment damage may be caused, if this is requirement is ignored.

Attention: Moderate personal injury may be caused, if this requirement is ignored.

Commissioning engineer: The personnel who operating this equipment must undergo professional electrical training and safety knowledge training, and pass the exam, and familiar with the steps and requirements for installation, debugging, operation and maintenance of this equipment, and be able to avoid all kind of emergency situations.

# 1.2. Warning Label

The warning label indicates the possibility of human injury or equipment damage, and advise the proper step to avoid danger. In this manual, there are three types of warning label as follow:

| Labels    | Description                                                                       |  |  |
|-----------|-----------------------------------------------------------------------------------|--|--|
| Danger    | Serious human injury or even death may be caused, if this requirement is ignored. |  |  |
| Warning   | Human injury or equipment damage may be caused, if this requirement is ignored.   |  |  |
| Attention | Moderate personal injury may be caused, if this requirement is ignored.           |  |  |

# **1.3. Safety Instruction**

| A             | $\diamond$ | Performed only by commissioning engineers                                        |
|---------------|------------|----------------------------------------------------------------------------------|
| <b>Danger</b> | $\diamond$ | This UPS is designed for commercial and industrial applications only, and is not |
|               |            | intended for any use in life-support devices or system.                          |
| Warning       | Ŷ          | Read all the warning labels carefully before operation, follow the instructions. |
|               | Ŷ          | When UPS is running, don't touch the surface with this label, to avoid scald.    |
|               | $\diamond$ | The electronic components in UPS are static sensitive devices, and anti-static   |
| Ale A         |            | measures must be taken during relevant operations.                               |

# Move & Installation

| Danger    | <ul> <li>♦ This equipment cannot be installed near heat sources or similar equipment such as electric heaters.</li> <li>♦ Use dry powder extinguisher only, liquid extinguisher can result in electric shock.</li> </ul>                                                                                                    |
|-----------|----------------------------------------------------------------------------------------------------|
| Warning   | <ul> <li>◇ Do not install the UPS on flammable materials and avoid close contact or adhesion of flammable materials by the UPS.</li> <li>◇ Please connect the brake options (brake resistance, brake unit or feedback unit) according to the wiring diagram.</li> <li>◇ Do not start the system if any damage or abnormal parts founded.</li> <li>◇ Do not contact UPS with wet material, hands to avoid electric shock.</li> </ul>                  |
| Attention | <ul> <li>◇ Use proper facilities to handle and install the UPS. Shielding shoes, protective clothes and other protective facilities are necessary to avoid injury.</li> <li>◇ During transportation and installation, keep the UPS way from shock or vibration.</li> <li>◇ Install the UPS in proper environment, more details in section 3.3 ).</li> <li>◇ Avoid screws, cables, and other conductive objects from falling into the UPS.</li> </ul> |

# **Debug & Operate**

| Danger    | ♦                                                   | Make sure the grounding cable is well connected before connecting the power<br>cables, the grounding cable and neutral cable must be in accordance with the local<br>and national codes practice.<br>Before moving or re-connecting the cables, make sure to cut off all the input<br>power sources, and wait for at least 10 minutes for internal discharge. Use a<br>multi-meter to measure the voltage on terminals and ensure the voltage is lower<br>than 36V before operation |
|-----------|-----------------------------------------------------|----------------------------------------------------------------------------------------------------|
| A         | $\begin{array}{c} \diamond \\ \diamond \end{array}$ | Do not disconnect and close the UPS input power frequently.<br>The earth leakage current of load will be carried by RCCB or RCD.                                                                                                    |
| Attention | ¢                                                   | Initial check and inspection should be performed after long time storing of UPS.                                                                                                    |

# Maintenance & Replacement

| Danger | <ul> <li></li> <li></li> <li><!--</th--><th>All the equipment maintenance and servicing procedures involving internal access need special tools and should be carried out only by trained personnel. The components that can only be accessed by opening the protective cover with tools cannot be maintained by user. This UPS full complies with "IEC62040-1-1-General and safety requirements for use in operator access area UPS". Dangerous voltages are present within the battery box. However, the risk of contact with these high voltages is minimized for non-service personnel. Since the component with dangerous voltage can only be touched by opening the protective cover with a tool, the possibility of touching high voltage component is minimized. No risk exists to any personnel when operating the equipment in the normal manner, following the recommended operating procedures in this manual. Avoid screws, cables, and other conductive objects from falling into the UPS.</th></li></ul> | All the equipment maintenance and servicing procedures involving internal access need special tools and should be carried out only by trained personnel. The components that can only be accessed by opening the protective cover with tools cannot be maintained by user. This UPS full complies with "IEC62040-1-1-General and safety requirements for use in operator access area UPS". Dangerous voltages are present within the battery box. However, the risk of contact with these high voltages is minimized for non-service personnel. Since the component with dangerous voltage can only be touched by opening the protective cover with a tool, the possibility of touching high voltage component is minimized. No risk exists to any personnel when operating the equipment in the normal manner, following the recommended operating procedures in this manual. Avoid screws, cables, and other conductive objects from falling into the UPS. |
|--------|----------------------------------------------------------------------------------------------------|----------------------------------------------------------------------------------------------------|
|        |                                                                                                    |                                                                                                    |

|            | avoided from contacting or accompanying flammable materials.                  |
|------------|-------------------------------------------------------------------------------|
| $\diamond$ | In the process of maintenance and component replacement, anti-static measures |
|            | must be taken for UPS and internal devices.                                   |

# **Battery Safety**

|           | -          |                                                                                                    |
|-----------|------------|----------------------------------------------------------------------------------------------------|
|           | ♦          | All the battery maintenance and servicing procedures involving internal access need special tools or keys and should be carried out only by trained personnel. |
|           | ¢          | When Connected Together, the battery terminal voltage will exceed 400Vdc and is not net all voltage.                                                           |
|           |            | is potentially lethal.                                                                                                    |
|           | $\diamond$ | Battery manufacturers supply details of the necessary precautions to be observed                                                                               |
|           |            | when working on, or in the vicinity of, a large bank of battery cells. These                                                                                   |
|           |            | precautions should be followed implicitly at all times. Particular attention should                                                                            |
|           |            | be paid to the recommendations concerning local environmental conditions and                                                                                   |
|           |            | the provision of protective clothing, first aid and fire-Figure ting facilities.                                                                               |
|           | $\diamond$ | The life of the battery shortens with the increase of ambient temperature.                                                                                     |
|           |            | Replacing the battery regularly ensures that the UPS is working properly and                                                                                   |
|           |            | guarantees sufficient backup time.                                                                                                    |
| A         | $\diamond$ | Replace the batteries only with the same type and the same number, or it may                                                                                   |
| 14 Danger |            | cause explosion or poor performance.                                                                                                    |
|           | $\diamond$ | When connecting the battery, the voltage at the battery end will exceed the                                                                                    |
|           |            | dangerous voltage of 400Vdc, in order to avoid electric shock and injury, please                                                                               |
|           |            | observe the following warnings when replacing the battery:                                                                                                    |
|           |            | • Eye protection should be worn to prevent injury from electrical arcs;                                                                                        |
|           |            | <ul> <li>Remove the finger ring, watch, necklace, bracelet, any other metal<br/>investory.</li> </ul>                                                          |
|           |            | <ul> <li>Use insulated tools:</li> </ul>                                                                                                    |
|           |            | <ul> <li>Wear protective overalls and rubber gloves:</li> </ul>                                                                                                |
|           |            | • Do not place metal tools or similar metal parts on the battery;                                                                                              |
|           |            | • Disconnect the load before removing the battery connection terminal;                                                                                         |
|           |            | • Please do not expose the battery to fire, causing an explosion on one side,                                                                                  |
|           |            | endangering personal safety;                                                                                                    |
|           |            | <ul> <li>Prease do not snort-circuit the positive and negative poles of the battery,<br/>which will cause electric shock or fire:</li> </ul>                   |
|           |            | <ul> <li>If electrolyte comes into contact with the skin, the affected area should be</li> </ul>                                                               |
|           |            | washed immediately with water.                                                                                                    |

# Disposal

| Warning | ♦ The | components in the UPS contain heavy metals, and the UPS must be treated |
|---------|-------|-------------------------------------------------------------------------|
|         | as i  | ndustrial waste after disposal.                                         |

# Symbol Description

| Symbol | Description                                          |
|--------|------------------------------------------------------|
|        | Indicates a supplement or emphasis on the main text. |

# 2. Overview

# 2.1. Product Description

This modular UPS is an online double-conversion UPS that uses digital signal processing (DSP) technology. Provide a stable and uninterrupted power supply for the important load. It can eliminate "power pollution" such as power surge, instantaneous high voltage, low voltage, wire noise and frequency offset on the mains, and provide customers with high-efficiency, high-power density power supply guarantee.

# 2.2. System Composition

The modular UPS is configured with the following parts: main input, static bypass, maintenance bypass and external battery, the system structure is shown in Figure 2-1:

The system connects multiple power modules in parallel, mainly including AC-DC-AC structure composed of rectifier (REC) and inverter (INV). The bypass static switch consists of a thyristor connected in reverse parallel, and the utility power can be supplied directly to the load through the bypass static switch. The maintenance bypass switch is a circuit breaker, and the maintenance bypass switch can be used to ensure the uninterrupted power supply to the load when repairing the UPS. When the utility power is cut off, the external battery pack will supply power to the load through the inverter.

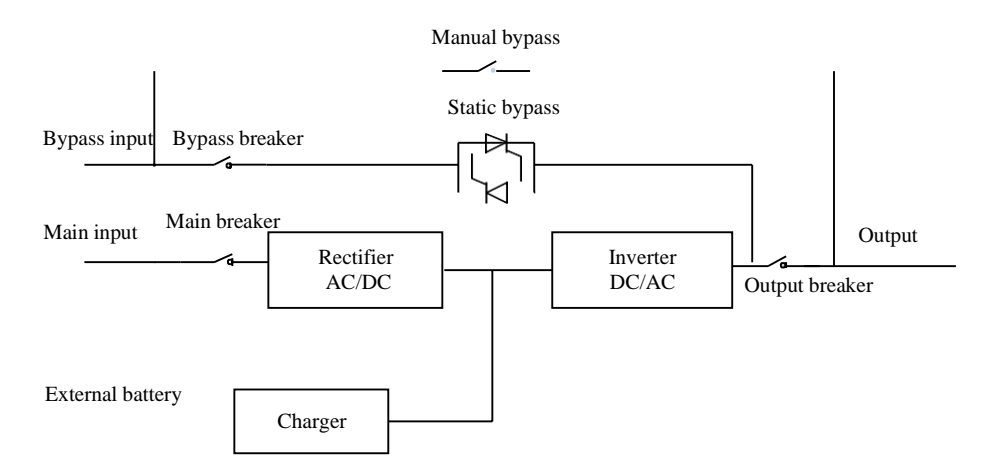

Figure 2-1 UPS system diagram

# **2.3. UPS Power Module**

The power module conceptual diagram is shown as Figure 2-2. The UPS power module mainly consists of rectifier and inverter. Among them, the rectifier changes the AC input to DC, the inverter changes the DC to AC output, and the charger charges the external battery.

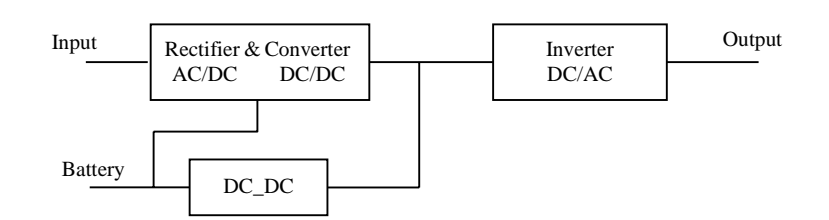

Figure 2-2 Power module diagram

# 2.4. Operating Mode

UPS system adopts online double-conversion design, according to different working conditions, can work in different working modes, including normal mode, battery mode, bypass mode, maintenance bypass mode, ECO mode, auto-restart mode and frequency converter mode.

### 2.4.1. Normal mode

In normal mode, UPS change AC input into DC voltage (AC/DC) through the rectifier, DC voltage boost to bus (BUS) voltage. When the system is connected to the external battery, part of the AC input is charging the battery through the charger, the other part is changed to AC output (DC/AC) through the inverter to provide high-quality AC power for the load. The normal mode working principle is shown in Figure 2-3:

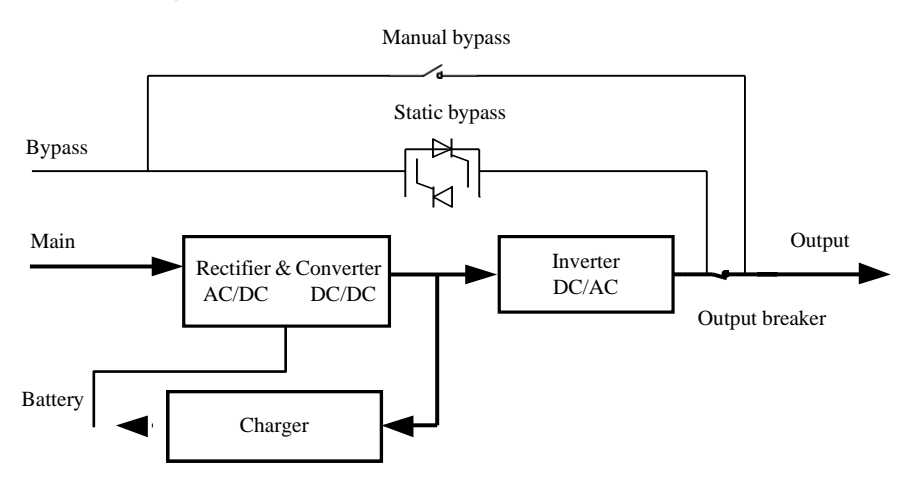

Figure 2-3 UPS conceptual diagram in normal mode

# 🛄 NOTE

The dark lines indicate the route involved in this mode of operation, and the arrows indicate the direction of energy flow, the same below.

# 2.4.2. Battery Mode

The operating mode in which the battery supplies AC power to the load through the inverter is called "battery mode". There is no interruption to the critical load upon AC main input power failure; UPS will automatically switch to "battery mode". After restoration of main input, UPS will switch to "Normal Mode", the diagram of "battery mode" is shown in Figure 2-4:

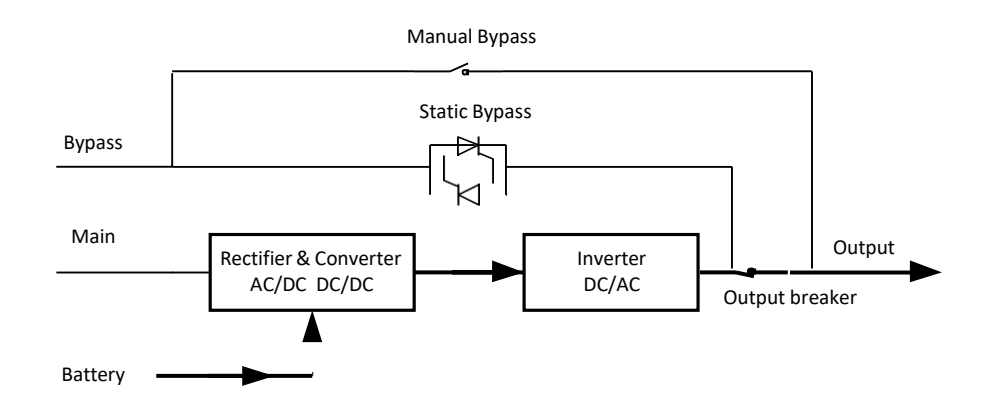

Figure 2-4 UPS conceptual diagram in Battery mode

# **I**NOTE

With the function of Battery cold start, the UPS may start without utility (The battery has been charged). Therefore, the battery power supply can be used independently to expand the usage range of the system, more details can be found in section 5.1.2.

#### 2.4.3. Bypass mode

After the system is powered on, if the inverter is not started or manually turned off, the load will be supplied by bypass. In normal mode, if the UPS monitoring unit detects that the power module over temperature, overload, or other failures may cause the inverter to shut down, the UPS automatically switches to bypass mode and the mains supply power directly to the load through bypass static switch. In bypass mode, load power supply quality is not protected by the UPS and may be affected by power failure, abnormal voltage waveform or frequency. As Figure 2-5 shows:

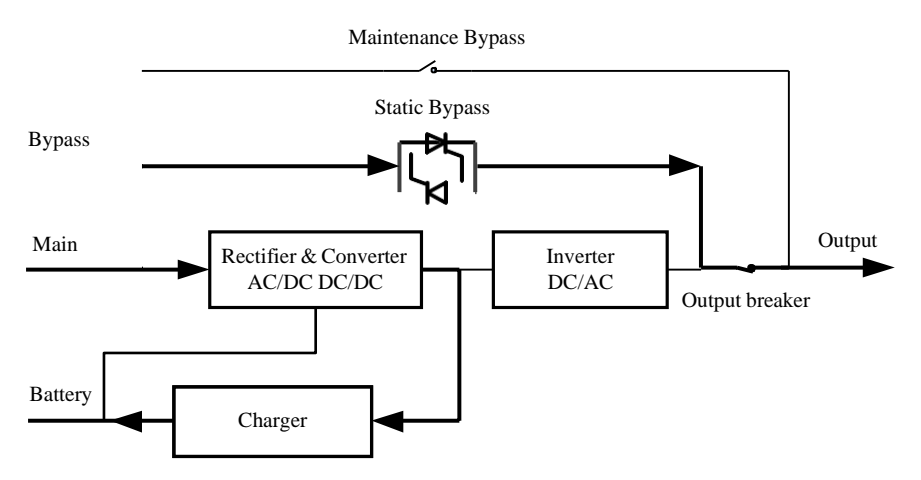

Figure 2-5 UPS conceptual diagram in Bypass mode

#### 2.4.4. Maintenance Bypass Mode

When the UPS system and batteries are repaired, you should transfer to bypass first. Then manually close the maintenance bypass breaker, and then open the input, output breaker, open the bypass breaker, and turn off the external battery circuit breaker in the end. The load is directly supplied by the mains through the maintenance bypass, so as to realize the maintenance of the system without power failure to the load. As Figure 2-6 shows:

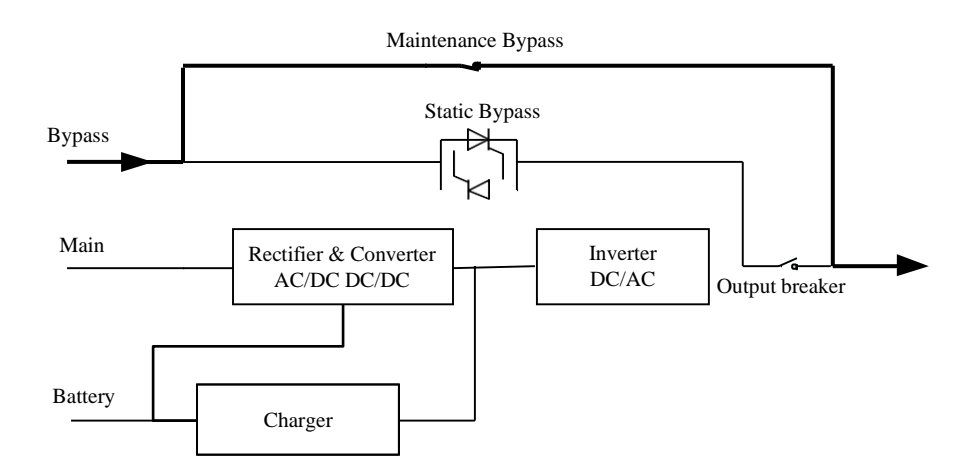

Figure 2-6 UPS conceptual diagram in Maintenance Mode

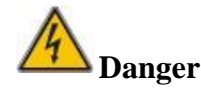

During Maintenance mode, hazardous voltages are present on the terminal of input, output and neutral, even with all the power, bypass module and LCD turned off.

# 2.4.5. ECO Mode

ECO mode is an UPS energy-saving mode which can be set through the LCD or background software. In ECO mode, when the bypass input voltage is within the ECO range, the load is powered by utility through bypass static switch, the rectifier and inverter are standby. When the bypass input voltage is beyond the ECO range, the UPS will transfer from to normal mode. In ECO mode, the system can achieve higher efficiency. As Figure 2-7 shows:

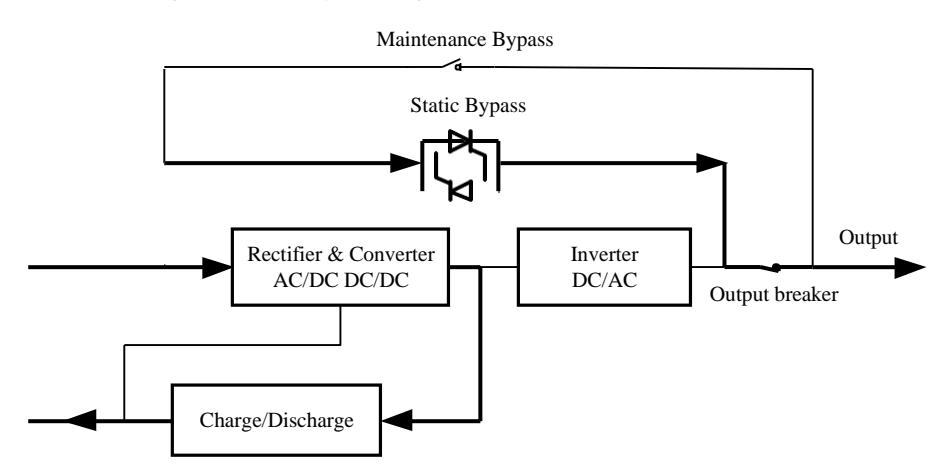

Figure 2-7 UPS conceptual diagram in ECO Mode

#### 2.4.6. Auto-restart Mode

The UPS supports Auto-restart function, after a long time of AC mains failure, the inverter shuts down when the battery reaches the End of Discharge Voltage (EOD). The UPS will restart after the

mains recover. This function can be set by trained and qualified professionals.

### 2.4.7. Frequency Converter Mode

By setting the UPS to Frequency Converter mode, the UPS could provide a stable output frequency (50 or 60Hz). Input frequency range is 40Hz~70Hz. In this mode, bypass is not available; The battery is optional based on whether it is required to operate in battery mode.

# 2.5. UPS Structure

### 2.5.1. UPS Configuration

The UPS configuration is provided in Table 2-1.

Table 2-1 UPS Configuration

| Item                   | Components                 | Quantity<br>(pcs) | Remark                                     |
|------------------------|----------------------------|-------------------|--------------------------------------------|
| 600kVA<br>Cabinot      | Switch                     | 4                 | Main Input, Bypass,<br>Output, Maintenance |
| Cabillet               | Monitoring & Bypass module | 1                 | Standard configuration                     |
| 100kVA<br>Power module | Power module               | 1~6               | /                                          |

# 2.5.2. UPS Structure

The UPS structure (front view) is shown in Figure 2-8.

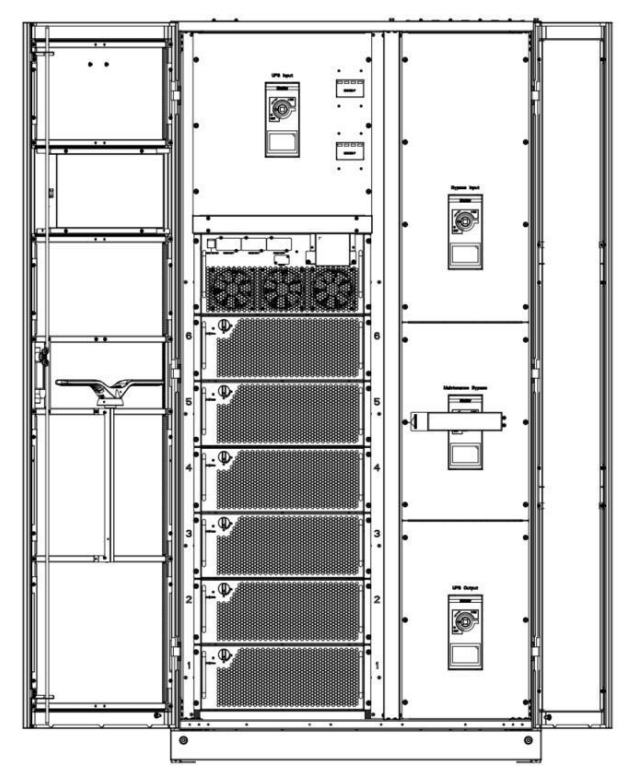

Figure 2-8 UPS Cabinet front view

The UPS structure (back view) is shown in Figure 9.

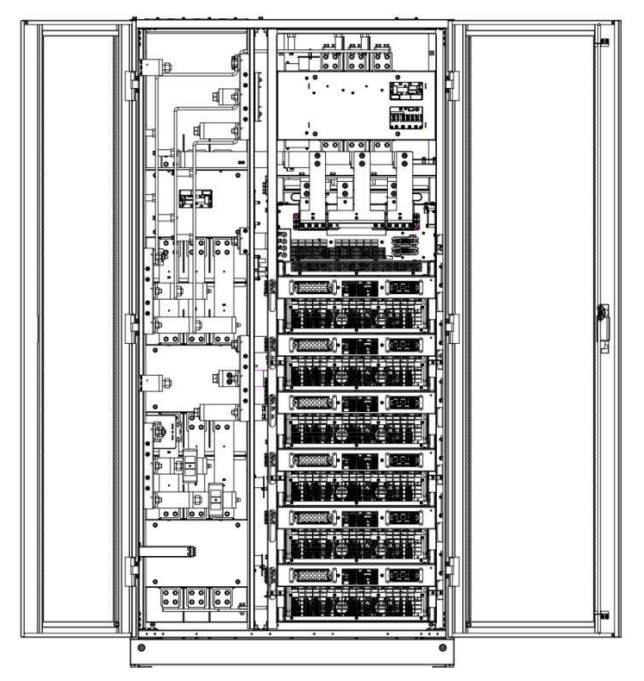

Figure 2-9 UPS Cabinet back view

# 3. Installation

# 3.1. Location

# 3.1.1. Installation Environment

- The UPS is intended for indoor installation and uses forced convection cooling by internal fans. Please make sure there is enough space for the UPS ventilation and cooling.
- Keep the UPS far away from water, heat and inflammable and explosive, corrosive material. Avoid installing the UPS in the environment with direct sunlight, dust, volatile gases, corrosive material and high salinity.
- Avoid installing the UPS in the environment with conductive dirt.
- The operating environment temperature for battery is 22±2°C. Operating above 30°C will reduce the battery life, and operation below 20°C will reduce the battery capacity.
- The battery will generate a little amount of hydrogen and oxygen at the end of charging; ensure the fresh air volume of the battery installation environment must meet EN50272-2001 requirements.
- If external batteries are to be used, the battery circuit breakers (or fuses) must be mounted as close as possible to the batteries, and the connecting cables should be as short as possible.

# 3.1.2. Site Selection

- Ensure the ground can bear the weight of the UPS cabinet, batteries and battery rack.
- No vibration and less than 5 degree inclination horizontally.
  - If don't have to install UPS right away, the equipment should be stored in a room so as to protect it against excessive humidity and heat sources. The battery needs to be stored in dry and cool place with good ventilation. The most suitable storage temperature is 20 °C to 25 °C. Battery storage time is generally not more than 3 months, more than this time need to recharge.

# 3.1.3. Weight and Dimension

Ensure that the power distribution room has sufficient space for the UPS system. The dimensions of the UPS cabinet are shown in Figure 3-1.

# Attention

Ensure there is at least 0.8m before the front of the cabinet so as to easily maintain the power module with the front door fully open and at least 0.5m behind for ventilation and cooling, as Figure 3-2 shows.

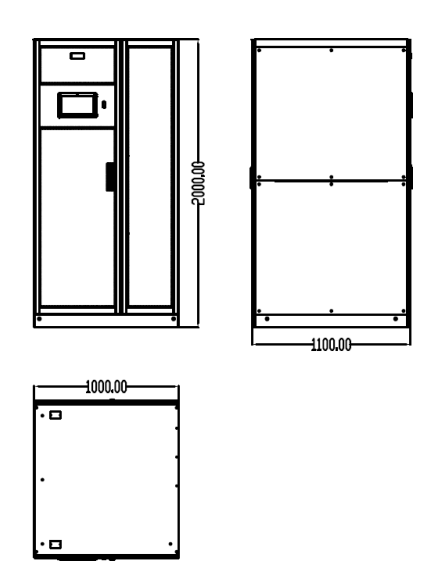

Figure 3-1 Dimensions of Cabinet (unit: mm)

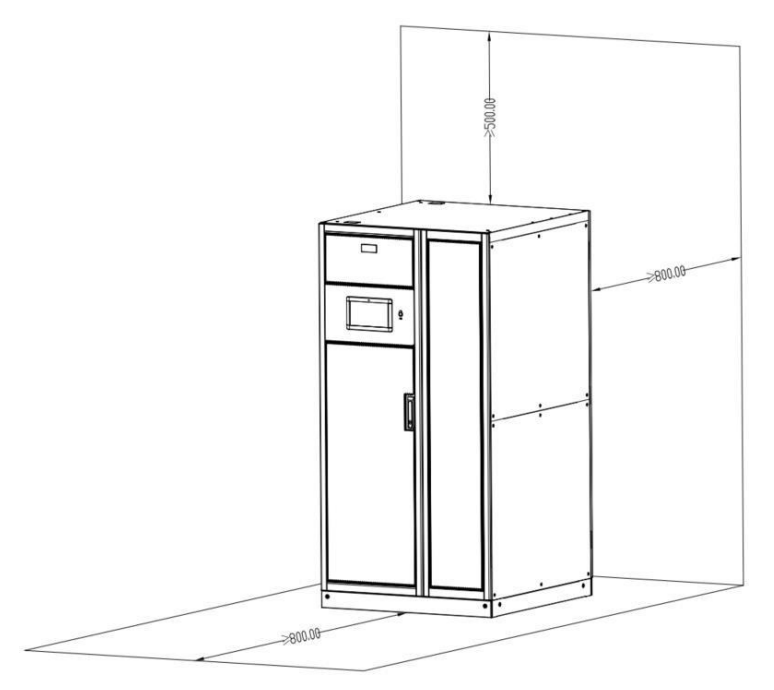

Figure 3-2 Reserved Cabinet Space (unit: mm)

Ensure that the floor or installation support can bear the weight of the UPS, batteries, and battery racks. The weight of batteries and battery racks depends on the site requirements. The weight for the UPS cabinet is shown in Table 3-1.

| 6                                     |         |  |
|---------------------------------------|---------|--|
| Item                                  | Weight  |  |
| 600kVA Cabinet                        | 350 kg  |  |
| (Not include bypass and power module) | 550 Kg  |  |
| 600kVA Monitoring & Bypass module     | 50 kg   |  |
| 100kVA Power module                   | 53.5 kg |  |

Table 3-1 Weight of the UPS

# 3.2. Unloading and Unpacking

# 3.2.1. Moving and Unpacking of the Cabinet

The steps to move and unpack the cabinet are as follows:

Step 1: Check if any damages to the packing. (If any, contact to the carrier);

Step 2: Transport the equipment to the designated site by forklift, as shown in Figure 3-3;

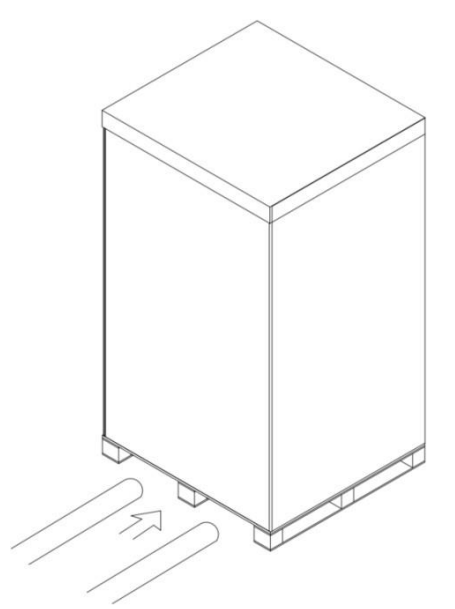

Figure 3-3 Transport to the designated site

Step 3: Remove the top cover, tear off the Velcro, and remove the carton fence as Figure 3-4:

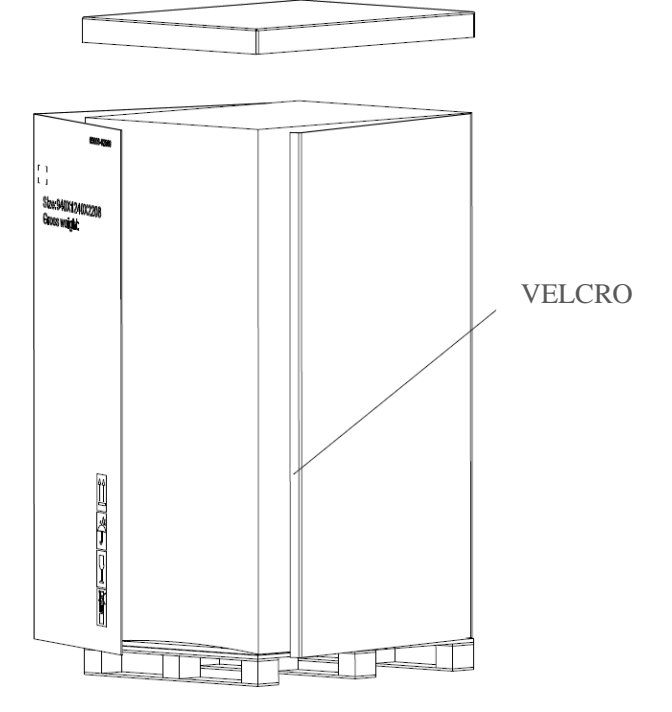

Figure 3-4 Disassemble the box

Step 4: Remove the protective foam around the cabinet as Figure 3-5;

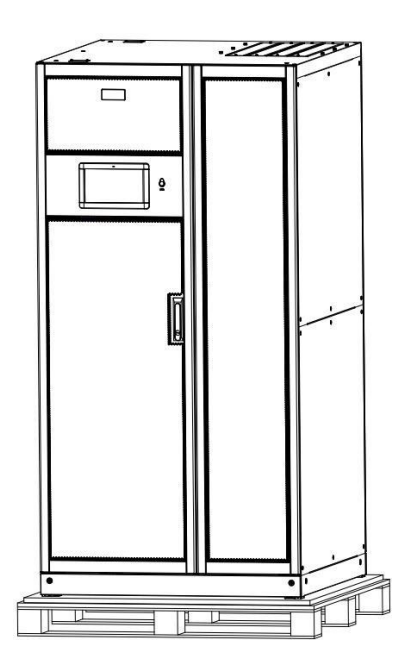

Figure 3-5 Remove the protective foam

Step 5: Check the UPS

1) Visually examine if there are damages to UPS during transportation. If any, contact to the carrier.

2) Check the UPS with the list of the goods. Check if the models of the accompanying accessories are complete and correct. If any items are not included in the list, should have recorded the scene in time, contact to our company or the local office.

Step 6: Dismantle the bolt that connects the cabinet and wooden pallet after disassembly;

Step 7: Move the cabinet to the installation position.

# Attention

Be careful while removing to avoid scratching the equipment.

The waste materials of unpacking should be disposed as the demand for environment protection.

# **3.3.** Positioning

#### **3.3.1.** Positioning Cabinet

The weight of the UPS cabinet is supported by its four wheels at the bottom. The support method is generally used to support the cabinet for a long time after it is fixed in position. As Figure 3-6 shows.

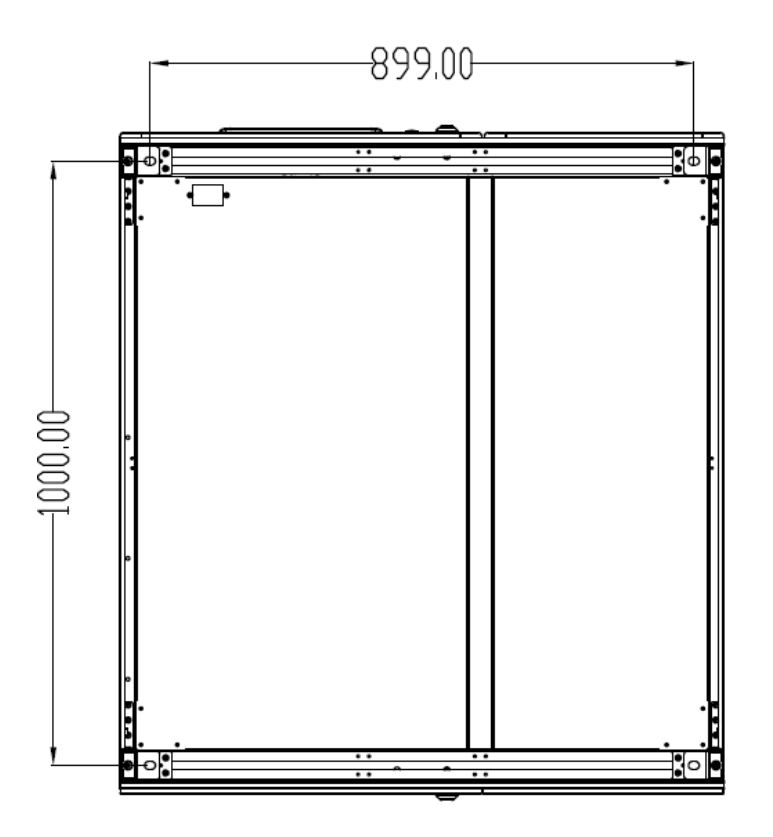

Figure 3-6 Supporting structure (Bottom view)

The steps to position the cabinet is as follows:

- 1) Ensure the supporting structure is in good condition and the mounting floor is smooth and strong;
- 2) Push the cabinet to the installation point by forklift, at this point, the cabinet is supported by the foundation;
- 3) Ensure the four anchor bolts are in the same height and the cabinet is fixed and immovable;
- 4) Positioning done.

# Attention

Auxiliary equipment is needed when the mounting floor is not solid enough to support the cabinet, which helps distribute the weight over a larger area. For instance, cover the floor with iron plate or increase the supporting area of the anchor bolts.

#### **3.3.2.** Use Seismic fixed device to fix cabinet

The Seismic fixed device is optional part. After the factory installation is completed, the shipment is delivered. The installation method of the 600kVA cabinet is taken as an example by using the seismic fix device to fix the cabinet.

Figure 3-7 shows a cabinet with seismic fix device.

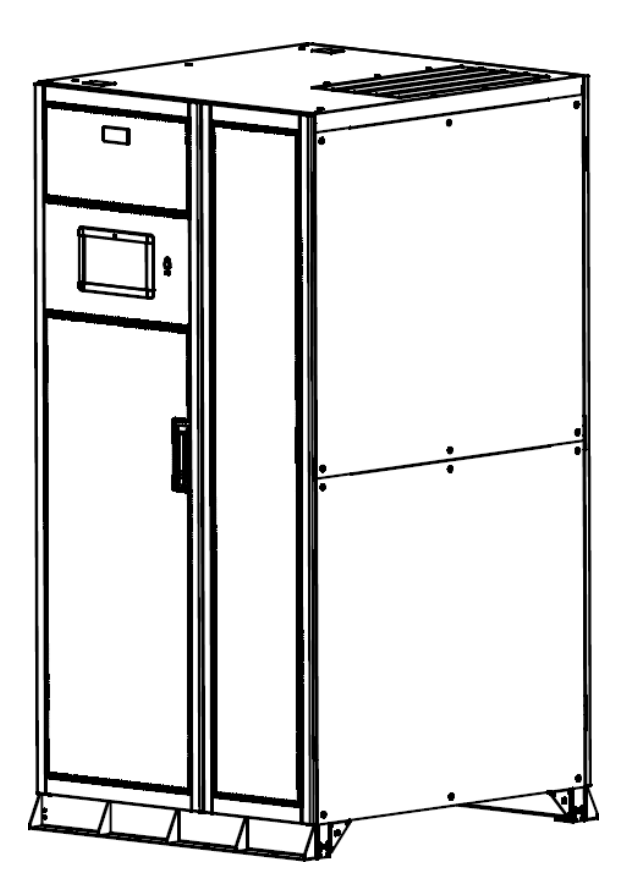

Figure 3-7 Cabinet with seismic fixed device

# **Ground Installation**

1) Ensure that the installation ground is smooth.

2) Determine the installation position of the cabinet, and draw installation holes on the installation surface according to the seismic fixed device and equipment size diagram. The seismic fixed device and equipment dimension diagram is shown in Figure 3-8:

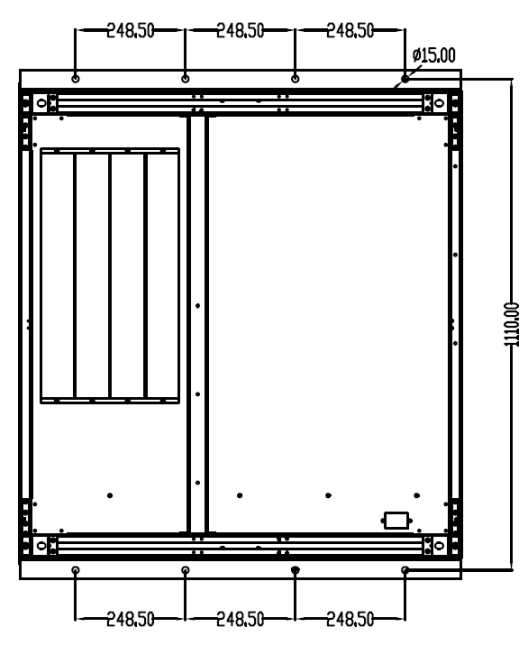

Figure 3-8 Dimensional drawings of seismic fixed device

3) Drill holes on the installation holes of the expansion bolts on the left and right sides of the cabinet using an impact drill, and then tap the expansion pipes of 12\*M12 expansion bolts into the installation holes.

4) Push the cabinet to the installation ground and fix the cabinet to the installation ground using the screws of the M12 expansion bolts.

# Attention

The expansion pipe of the expansion bolt should be tapped to be flush with the installation surface, and the expansion pipe should not be higher than the installation surface.

#### **Channel steel installation**

- According to the seismic components and equipment dimension diagram, install the channel steel, it is recommended that the width of the channel steel should be more than 50mm, and the channel steel surface should be flush with the ground, and should not be tilted. Determine the bolt mounting holes on the channel steel.
- 2) Use an impact drill to drill holes on the installation hole of the channel steel, with a hole diameter of M14.
- 3) Use a top crane to transport the cabinet to the installation location.
- 4) Fix the cabinet to the installation hole of the channel steel with 12\*M12x45 hexagonal bolts and tighten the bolts with nuts.

# 3.4. Battery

Three terminals (positive, neutral, negative) are drawn from the battery unit and connected to UPS system. The neutral line is drawn from the middle of the batteries in series, as shown in Figure 3-9.

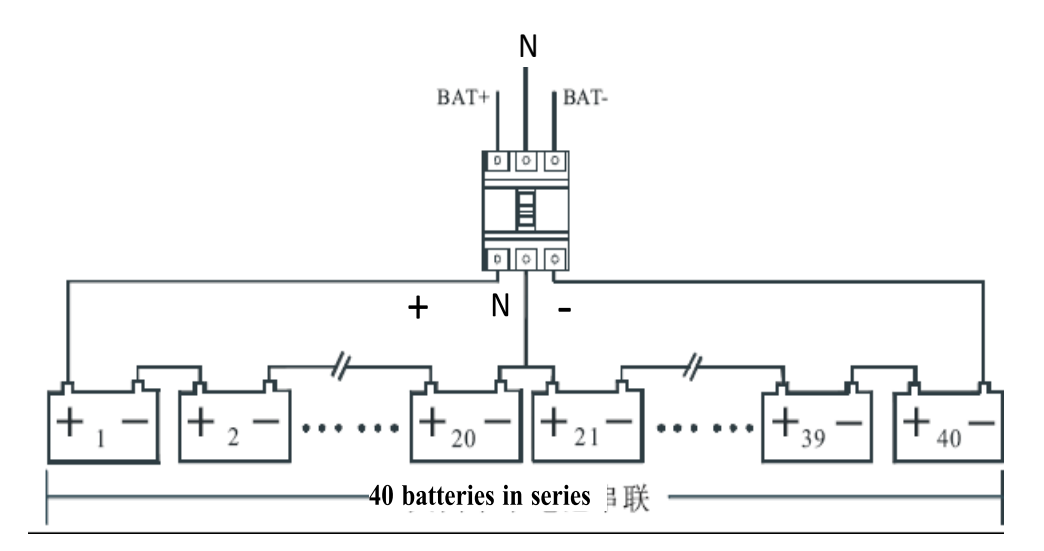

Figure 3-9 Battery string wiring diagram

# **A** Danger

The battery terminal has hazardous voltage, please follow the safety instructions to avoid electric shock hazard. Ensure the positive, negative, neutral electrode is correctly connected from the battery unit terminals to the external switch of battery strings and from the external switch to the UPS system.

# 3.5. Cable Entry

The cabinet can support enters from both top and bottom sides. The cable entry is shown in Figure 3-10.

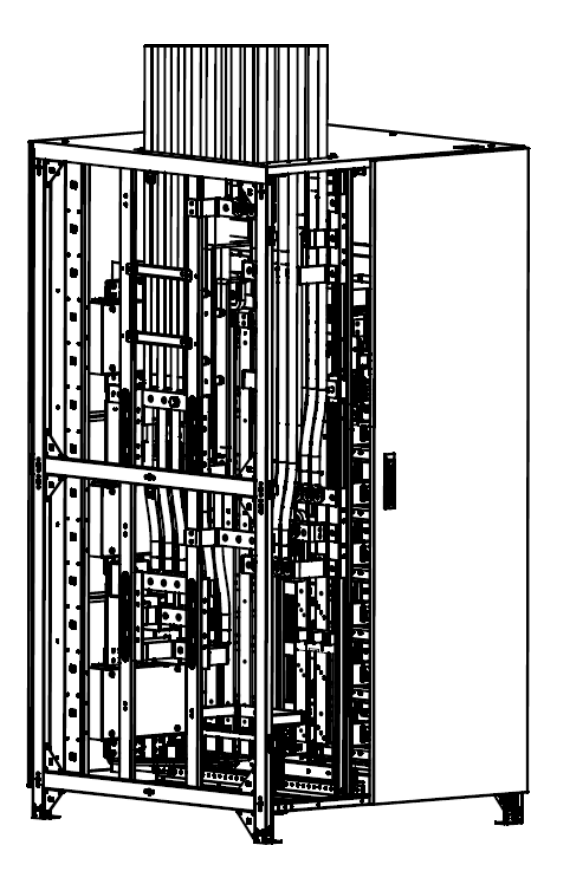

(a) Top entry

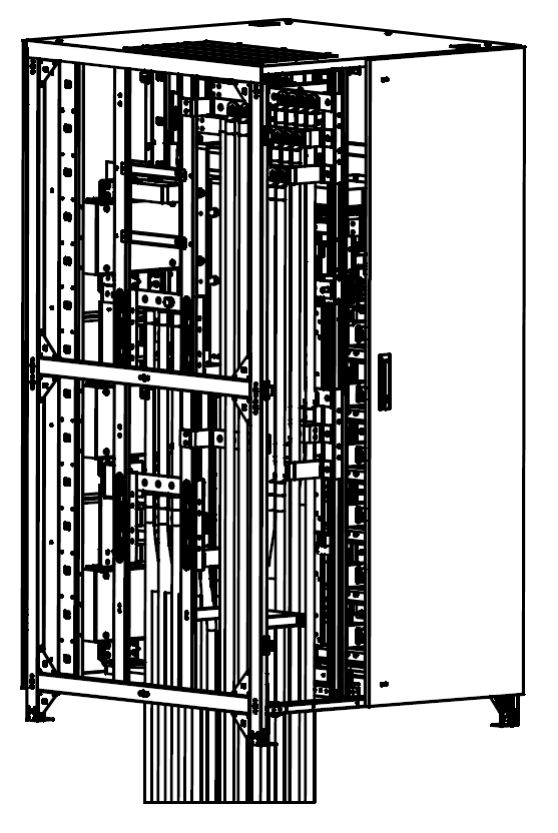

(b) Bottom entry Figure 3-10 Cable Entry

# **3.6.** Power Cables

# 3.6.1. Specifications

The selection of power cable should meet the Table 3B in IEC60950-1, and select suitable cable in combination with practical engineering applications, UPS working current shows in Table 3-2.

| Co            | 600kVA Cabinet           |      |
|---------------|--------------------------|------|
| Main Input    | Main Input Current(A)    | 1200 |
| Main Output   | Main Output Current(A)   | 910  |
| Bypass Input  | Bypass Input Current(A)  | 910  |
| Battery Input | Battery Input Current(A) | 1300 |

Table 3-2 UPS working current

# **NOTE**

The recommended cable for power cables in Table 3-2 are only for situations described below:

- Ambient temperature:  $30^{\circ}$ C.
- AC loss less than 3%, DC loss less than 1%. The length of the AC power cable is no longer than 30 m and the length of the DC power cable is no longer than 40 m.
- When external conditions change, 90 °C copper conductor flexible cables need to be verified

by referring to IEC60364-5-52 and local relevant specifications. The current values in the table are for data with a rated line voltage of 380V. For a rated voltage of 400V, the current value needs to be multiplied by 0.95; for rated voltage of 415V, the current value needs to be multiplied by 0.92.

• The size of neutral lines should be 1.5~1.7 times the value listed above when the predominant load is non-linear.

### 3.6.2. Specifications for Power Cables Terminal

Specifications for power cables connector are listed as Table 3-3.

| Cabinet           | Port          | Connection                    | Bolt | Torque<br>Moment |
|-------------------|---------------|-------------------------------|------|------------------|
|                   | Main Input    | Cables crimped OT<br>terminal | M16  | 96Nm             |
|                   | Bypass Input  | Cables crimped OT<br>terminal | M16  | 96Nm             |
| 600kVA<br>cabinet | Battery Input | Cables crimped OT<br>terminal | M16  | 96Nm             |
|                   | Output        | Cables crimped OT<br>terminal | M16  | 96Nm             |
|                   | PE            | Cables crimped OT<br>terminal | M16  | 96Nm             |

Table 3-3 Requirements for power module terminal

# **3.6.3.** External Circuit Breaker

The UPS system needs to be configured with external distribution circuit breakers, including main input circuit breakers, bypass input circuit breakers (configured for dual input), output circuit breakers, maintenance bypass circuit breakers, and battery output circuit breakers, the circuit breakers (CB) for the system are recommended in Table 3-4.

| Installed Position      | Recommended CB |
|-------------------------|----------------|
| Main Input front-end    | 1250A/3P       |
| Bypass Input front-end  | 1250A/3P       |
| Output back-end         | 1250A/3P       |
| Maintenance Bypass      | 1250A/3P       |
| Battery Output back-end | 1600A/3P       |

# Attention

The CB with RCD (Residual Current Device) is not suggested for the system.

### 3.6.4. Connecting Power Cables

The steps of connecting power cables are as follows:

Step 1: Verify that all the switches of the UPS are completely open, and the UPS power is all shut down. Attach necessary warning signs to these switches to prevent unauthorized operation;Step 2: Open the back door of the cabinet, remove the plastic cover. The input and output terminal,

battery terminal and protective earth terminal are shown in Figure 3-11;

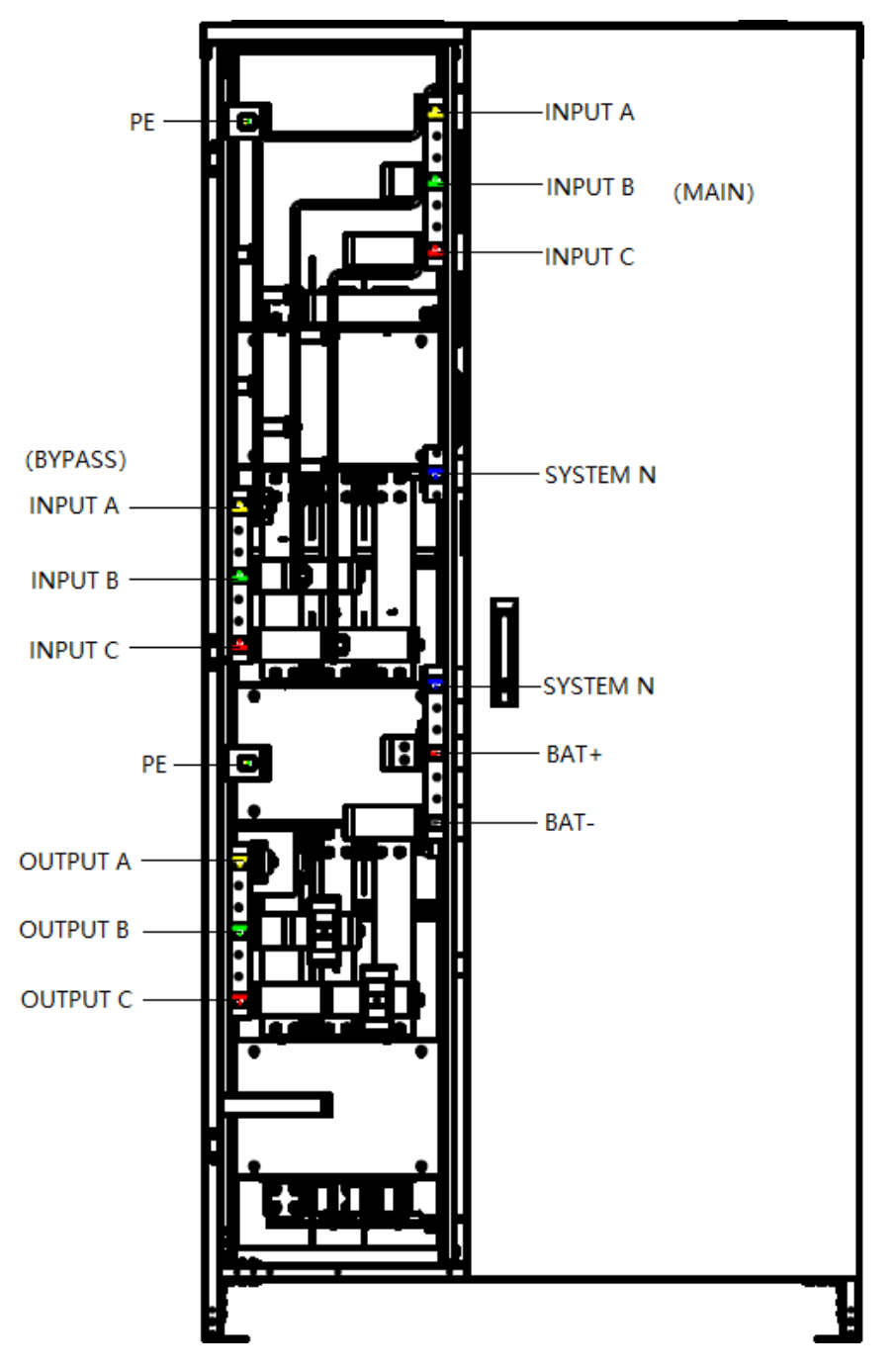

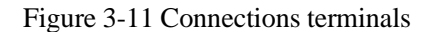

**Step 3:** Connect the input ground wire to the input ground terminal. Note that the ground wire connection must comply with local and national regulations;

**Step 4:** Connect the main input wire to the input terminal (Main Input); Connect the output wire to the output terminal (Output) as figure 3-11;

Step 5: Connect the battery cables to the Battery terminal (Battery);

Step 6: Check to make sure there is no mistake and re-install all the protective covers.

# 🔔 Warning

• When connecting power cables, it is necessary to follow the torque given in Table 3-3 to ensure the tightness of the wiring terminals and avoid safety hazards.

• Before wiring the UPS, ensure that you know the position and status of the switch connecting the UPS input to the mains power distribution. Ensure that the switch is off and attaches warning labels to prevent others from operating the switch.

# 3.7. Control and Communication Cables

The front panel of the bypass module provides dry contact interface (EPO, NTC, IP, OP) and communication interface (CAN, RS485, Intelligent slot and USB Port), as shown in Figure 3-12.

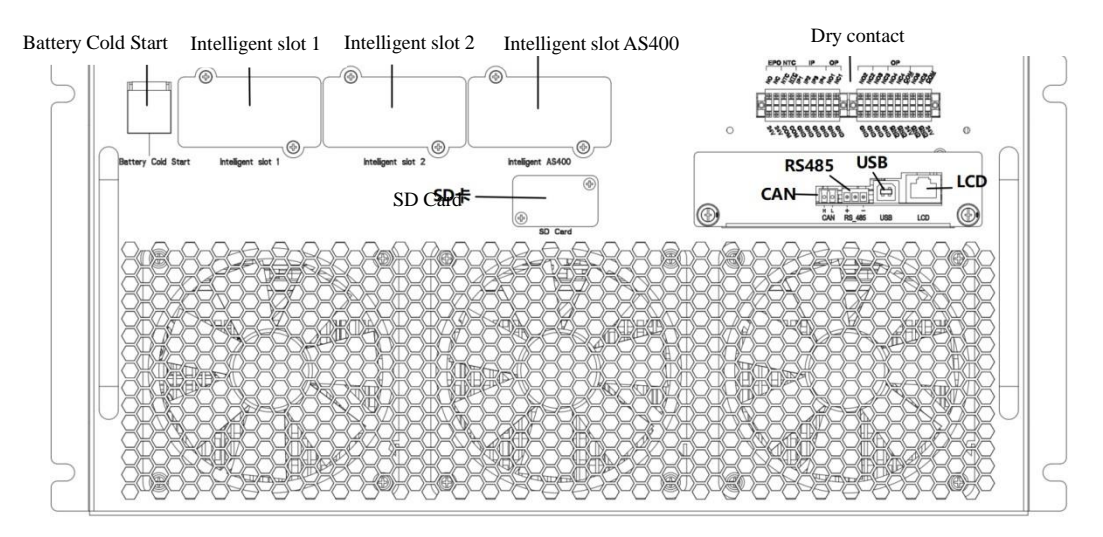

Figure 3-12 Communication interface

#### 3.7.1. Dry Contact Interface

Dry contact interface includes EPO, NTC, IP, OP, as shown in Figure 3-13, the interface function can be set by software, the function of the dry contact are shown in Table 3-5:

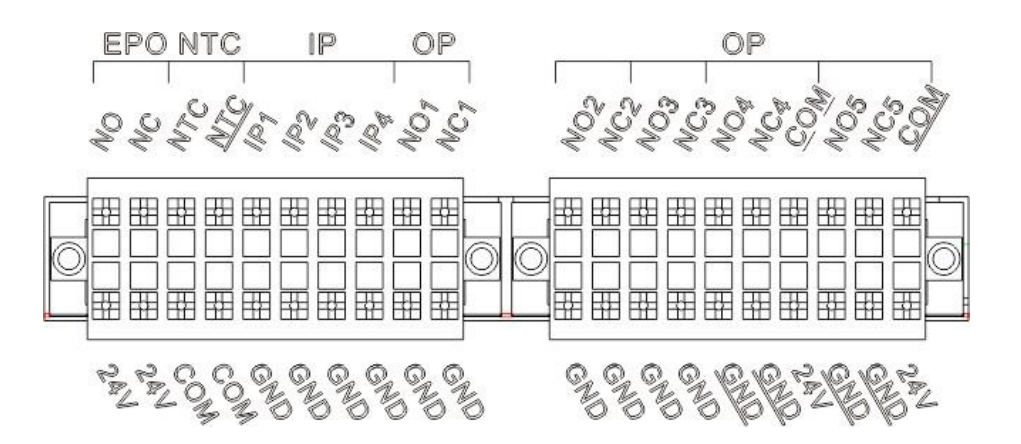

Figure 3-13 Dry Contact Interface Table 3-5 Functions of the port

| Port            | Name             | Function                                                                                                    |
|-----------------|------------------|----------------------------------------------------------------------------------------------------|
| NTC-NTC         | TEMP_BAT         | Detection of battery temperature                                                                                                    |
| NTC- <u>NTC</u> | TEMP_ENV         | Detection of environmental temperature                                                                                               |
| NTC-COM         | TEMP_COM         | Detection of Common terminal temperature                                                                                             |
| EPO-NC          | REMOTE_EPO_NC    | Trigger EPO when disconnect with EPO-24V                                                                                             |
| EPO-24V         | +24V_DRY         | +24V power                                                                                                    |
| EPO-NO          | REMOTE_EPO_NO    | Trigger EPO when shorted with EPO-24V                                                                                                |
| IP-IP1          | GEN_CONNECTED    | Internal Input dry contact, function is settable<br>Default: interface for generator                                                 |
| IP-IP2          | BCB Status       | Internal Input dry contact, function is settable<br>Default: BCB Status (Alert no battery when<br>BCB Status is invalid)             |
| IP-IP3          | BCB Online       | Internal Input dry contact, function is settable<br>Default: BCB Online (Alert no battery when<br>BCB Status is invalid)             |
| IP-IP4          | Silence          | Internal Input dry contact, function is settable<br>Default: Mute the alarm                                                          |
| IP-GND          | GND_DRY          | Ground for +24V                                                                                                    |
| OP-NO1          | BCB Drive_NO     | Internal Output dry contact, (Normally open)<br>function is settable<br>Default: Battery CB trip signal(Valid under<br>EOD or EPO)   |
| OP-NC1          | BCB Drive_NC     | Internal Output dry contact, (Normally close)<br>function is settable<br>Default: Battery CB trip signal (Valid under<br>EOD or EPO) |
| OP-NO2          | BAT_LOW_ALARM_NO | Internal Output dry contact, (Normally open)<br>function is settable<br>Default: Battery low alarming                                |
| OP-NC2          | BAT_LOW_ALARM_NC | Internal Output dry contact (Normally closed),<br>function is settable<br>Default: Low battery alarming                              |
| OP-NO3          | GENERAL_ALARM_NO | Internal Output dry contact, (Normally open)<br>function is settable<br>Default: General alarming                                    |

|                |                  | Internal Output dry contact, (Normally closed) |
|----------------|------------------|------------------------------------------------|
| OP-NC3         | GENERAL_ALARM_NC | function is settable                           |
|                |                  | Default: General alarming                      |
|                |                  | Internal Output dry contact, (Normally open)   |
| OP-NO4         | UTILITY_FAIL_NO  | function is settable                           |
|                |                  | Default: Utility abnormal alarming             |
|                |                  | Internal Output dry contact, (Normally closed) |
| OP-NC4         | UTILITY_FAIL_NC  | function is settable                           |
|                |                  | Default: Utility abnormal alarming             |
|                |                  | Internal Output dry contact, (Normally open)   |
| OP-NO5         | Overload_NO      | function is settable                           |
|                |                  | Default: overload alarming                     |
|                |                  | Internal Output dry contact, (Normally close)  |
| OP-NC5         | Overload_NC      | function is settable                           |
| 01 1(0)        |                  | Default: overload alarming                     |
| OP-GND         | GND              | Internal Output dry contact GND                |
| OP-24V         | OP4_24V          | +24V                                           |
| OP- <u>GND</u> | GND              | OP-5 Internal Output dry contact GND           |
| OP- <u>GND</u> | GND              | OP-4 Dry contact <u>GND</u>                    |
|                | VCC              | OP-5, optional connected to external power     |
| OP-VCC         | VCC              | supply or internal 24V                         |
| OP COM         | COM              | OP-5 COM port, optional external VCC and       |
| OP- <u>COM</u> | <u>COM</u>       | internal power supply 24V                      |
| OP COM         | COM              | OP-4 COM port, optional external VCC and       |
| OP- <u>COM</u> |                  | internal power supply 24V                      |

# **NOTE**

The function of each port can be set by the monitor software.

The default functions of each port are described as follows:

### **Battery Warning Output Dry Contact Interface**

The input dry contact NTC can detect the temperature of batteries and environment respectively, which can be used in environment monitoring and battery temperature compensation. Interfaces diagram for NTC are shown in Figure 3-14, the description of interface is in Table 3-6.

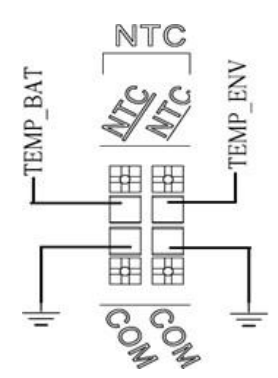

Figure 3-14 NTC for temperature detecting

| Table 3-6 Description of input dry contact J2 and J3 |  |
|------------------------------------------------------|--|
|------------------------------------------------------|--|

| Port    | Name     | Function                             |
|---------|----------|--------------------------------------|
| NTC-NTC | TEMP_BAT | Detection of battery temperature     |
| NTC-NTC | TEMP_ENV | Detection of environment temperature |
| NTC-COM | ENV_TEMP | Temperature detection common port    |

# **NOTE**

Specified temperature sensor is required for temperature detection (R25=5Kohm, B25/50=3275), please confirm with the manufacturer, or contact the local maintenance engineers when placing an order.

# **Remote EPO Input Port**

For normal operation, the EPO\_NC needs to be shorted to +24V, disconnect the EPO\_NC from +24V when the EPO needs to be triggered. The port diagram is shown in Figure 3-15 and port description is shown in Table 3-7.

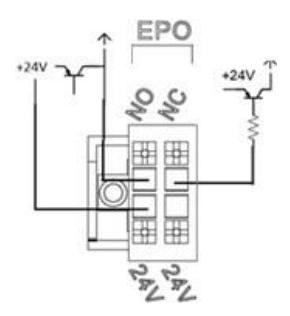

Figure 3-15 Diagram of input port for remote EPO

Table 3-7 Description of input port for remote EPO

| Port    | Name          | Function                              |  |
|---------|---------------|---------------------------------------|--|
| EPO-NC  | REMOTE_EPO_NC | Trigger EPO when disconnect with +24V |  |
| EPO-24V | +24V_DRY      | +24V                                  |  |
| EPO-NO  | REMOTE_EPO_NO | Trigger EPO when shorted with +24V    |  |

When UPS system in normal operation, port EPO-NC to EPO-24V should be shorted circuit, and

EPO-NO to EPO-24V should be open. If port EPO-NC to EPO-24V is opening or EPO-NO to EPO-24V is shorted circuit, the ups will trigger an emergency shutdown.

#### **Generator Input Dry Contact**

The default function of IP-IP1 is the interface for generator connecting. If IP1 is connected with IP1-GND, it indicates that the generator has been connected with the system. The interface diagram is shown in Figure 3-16, and interface description is shown in Table 3-8.

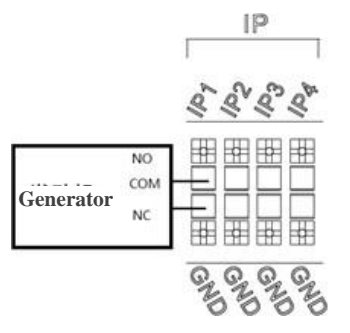

Figure 3-16 Diagram of status interface and connection of generator

| 18 | ble 3-8 Description of stat | is interface and connection of generator |
|----|-----------------------------|------------------------------------------|
|    |                             |                                          |

| Port Name      |               | Function                       |  |
|----------------|---------------|--------------------------------|--|
| IP-IP1         | GEN_CONNECTED | Connection status of generator |  |
| IP-GND GND_DRY |               | Ground for +24V power          |  |

**NOTE** 

IP-IP2, IP-IP3, IP-IP4 for the connection diagram of the input dry contact, see IP-IP1.

.

#### **Battery Warning Output Dry Contact Interface**

. .

T11 20D

The default function of OP-1 is the output dry contact interface, default as the battery CB trip signal (under EOD or EPO). An auxiliary dry contact signal will be activated via the isolation of a relay to trip the CB. The interface diagram is shown in Figure 3-17, and description is shown in Table 3-9.

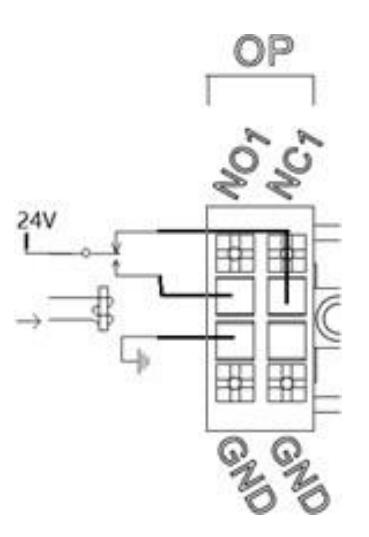

Figure 3-17 Battery warning dry contact interface diagram

| Port   | Name         | Function                                                                       |  |  |
|--------|--------------|--------------------------------------------------------------------------------|--|--|
| OP-NC1 | BCB Drive_NC | Battery voltage warning relay (normally closed)<br>will be open during warning |  |  |
| OP-NO1 | BCB Drive_NO | Battery voltage warning relay (normally open)<br>will be closed during warning |  |  |
| OP-GND | GND          | Internal output dry contact GND                                                |  |  |

Table 3-9 Battery warning dry contact interface description

# **NOTE**

OP-2, OP-3 for the connection diagram of the output dry contact, see OP-1.

# Utility Fail Warning Output Dry Contact Interface

The default function of OP-4 is the output dry contact interface for utility failure warning, when the utility fails, the system will send a utility failure warning information, and provide an auxiliary dry contact signal via the isolated relay. The interface diagram is shown in Figure 3-18, and description is shown in Table 3-10.

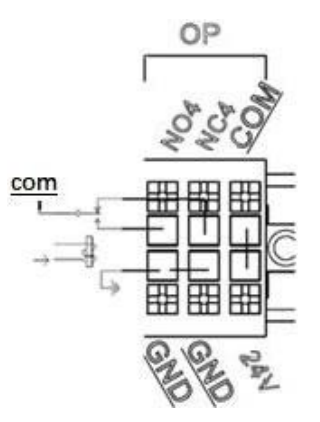

Figure 3-18 Utility failure warning dry contact interface diagram

| Port                      | Name            | Function                                                                                                    |  |
|---------------------------|-----------------|----------------------------------------------------------------------------------------------------|--|
| OP-NC4                    | UTILITY_FAIL_NC | Mains failure warning relay(normally closed) will<br>be open during warning                                                                                                    |  |
| OP-NO4                    | UTILITY_FAIL_NO | Mains failure warning relay (normally open) will<br>be closed during warning                                                                                                    |  |
| OP- <u>GND</u>            | EXT_GND         | Output common port, can be shorted with OP-<br>COM                                                                                                    |  |
| OP- <u>COM</u> <u>GND</u> |                 | The common terminal of OP-NC4 and OP-NO4<br>can be connected to an internal 24V power supply<br>(OP-24V), an external 24V power supply, or an<br>external common terminal (OP-GND) |  |

Table 3-10 Utility failure warning dry contact interface description

### **Overload Alarm Input Dry Contact Interface**

The default function of OP-5 is the output dry contact interface for overload alarm, when the ups is overload, the system will send an overload alarming information, and provide an auxiliary dry contact signal via the isolated relay. The interface diagram is shown in Figure 3-19 and description is shown in Table 3-11.

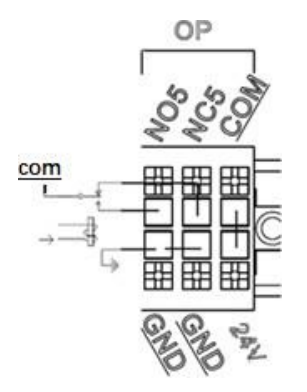

Figure 3-19 Overload Alarm Input Dry Contact Interface Diagram

| Ta | ble 3-11 | Overload | Alarm | Input L | ory ( | Contact | Interface | description |  |
|----|----------|----------|-------|---------|-------|---------|-----------|-------------|--|
|    |          |          |       |         |       |         |           |             |  |

| Port           | Name        | Function                                          |  |
|----------------|-------------|---------------------------------------------------|--|
| OP-NC5         | Overload NC | Overload Alarm relay (normally closed) will be    |  |
|                |             | open during warning                               |  |
| OP-NO5         | Overload NO | Overload Alarm relay (normally open) will be      |  |
|                |             | close during warning                              |  |
| OP-GND         | EXT GND     | External common terminal, can be short circuited  |  |
| 01 <u>0112</u> | 2111_0112   | with OP-COM                                       |  |
|                |             | The common terminal of OP-NC5 and OP-NO5,         |  |
| OP-COM         | GND         | can be connected with internal 24V (OP-24V) or    |  |
| <u></u>        |             | external 24V, also can be connected with external |  |
|                |             | common terminal (OP-GND).                         |  |

### **3.7.2.** Communication Interface

CAN, RS485 and USB port: Provide serial data which can be used for commissioning and maintenance by authorized engineers or can be used for networking or integrated monitoring system in the service room.

SNMP Card: Used on site installation for communication (optional).

AS400 Card: Dry contact extension interface (optional).

Expand RS485 Card: For communication with BMS (optional).

# 4. Control and Display Panel

# 4.1. Cabinet Display panel

The panel is located on the front door. According to the function, it can be divided into two parts: control button and LCD display area; The structure is shown as Figure 4-1.

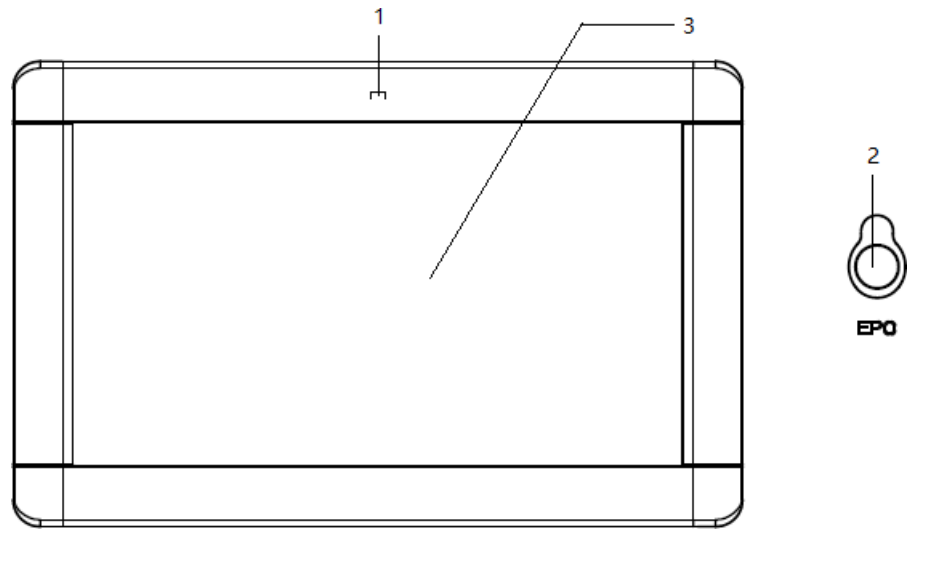

1: Screen power indicator light2: EPO switch3: LCD touch screenFigure 4-1 Control and display panel

# 4.1.1. Audible Alarm Indication

There are two different types of audible alarm during UPS operation, as shown in Table 4-1.

# Table 4-1 Description of audible alarm

| Alarm                           | Description                                                           |  |  |
|---------------------------------|-----------------------------------------------------------------------|--|--|
| Two short alarm with a long one | When system has general alarm (for example: AC fault)                 |  |  |
| Continuous alarm                | When system has serious faults (for example: EOD or hardware failure) |  |  |

# 4.1.2. Control operation key

Table 4-2 Functions of Control and operation keys

|              | 1 5                                                                    |
|--------------|------------------------------------------------------------------------|
| Function Key | Description                                                            |
| FPO          | Long press, cut off the load power, shut down the rectifier, inverter, |
| EIU          | static bypass and battery                                              |

# 4.1.3. LCD touch Screen

After the monitoring system starts self-test, the system enters the home page, following the welcome window. Then 3s later, it will enter the home page. The home page is shown in Figure 4-2.

32

|             | 2022/08/18 10:10:09                                                |                                |           |  |  |
|-------------|--------------------------------------------------------------------|--------------------------------|-----------|--|--|
| Information | A B C<br>0 % 0 % 0 %<br>221.8V 222.8V 221.9V<br>90.6% 258.7/258.1V | 1 4 # Batt or Charger Fail Set | Operation |  |  |
|             | Home Cabinet Module                                                | Log Setting Operate Scope      |           |  |  |

The homepage mainly includes status information, information display, operation status, alarm display, and main menu.

#### • Status bar

The Status bar contains the model of the product; Parallel operational mode and the number of the power module, the time of the system and user account login.

#### • Information display

Users can check the information of the cabinet in this area.

The bypass voltage, main input voltage, battery voltage, and output voltages are presented in the form of gauge.

The loads are displayed in the form of bar chart in percentage. The green area stands for a load of less than 60%, yellow area for a load of 60%-100% and red area for a load of more than 100%.

# • Running status

The visualized image displays the status of each part of the UPS system, green indicates that the power module is running normally, white indicates that it is not started, red indicates that the function of the part is missing (such as battery red, indicating that the battery is not connected to the system), green energy flow indicates that the module has energy output.

#### • Warning Information

Display the warning information of the cabinet.

### • Main menu

The main menu displays UPS status information, fault alarm information, and related settings. It mainly includes six menus: Cabinet, Power module, Setting, Log, Operate and Scope. The structure of the main menu tree is shown in Figure 4-3.

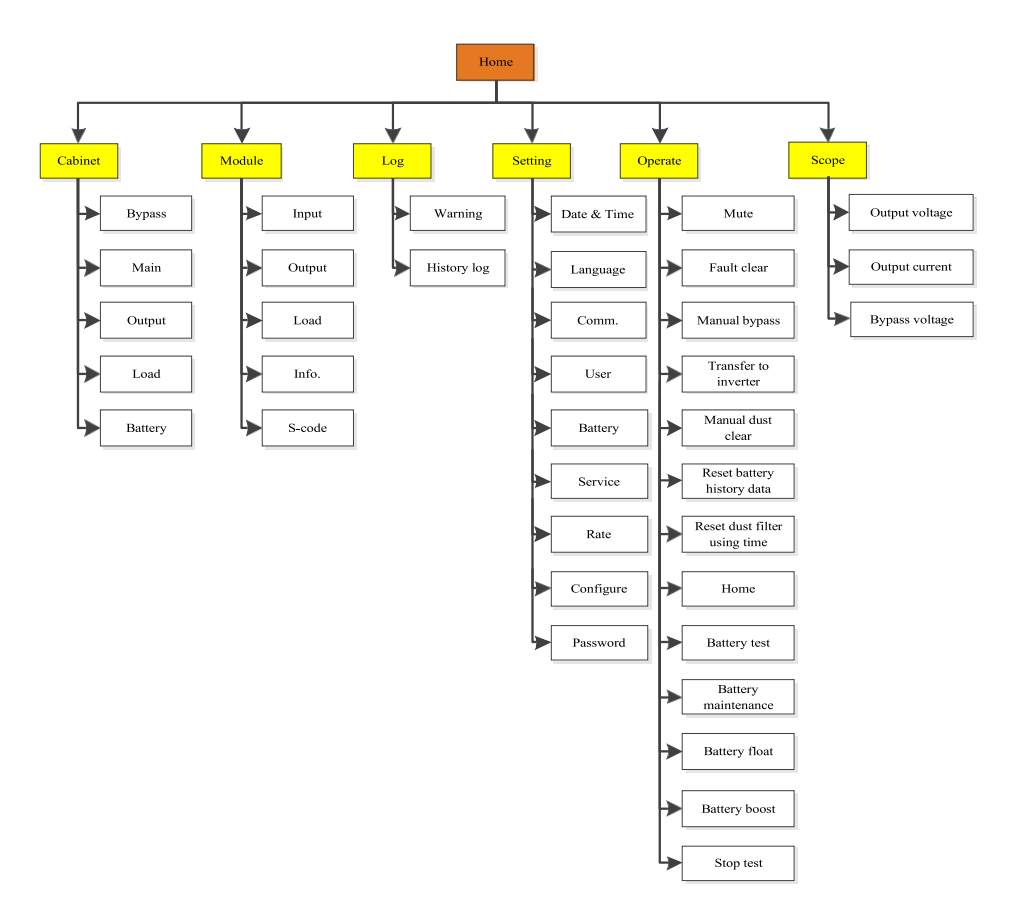

Figure 4-3 Structure of menu tree

# 4.2. Main Menu

The main menu mainly includes six menus: Cabinet, Power module, Setting, Log, Operate and Scope.

# 4.2.1. Cabinet Submenu

After entering the home page, touch the icon Cabinet (At the bottom left of the screen) and the system enters the page of the Cabinet, as shown in Figure 4-4:

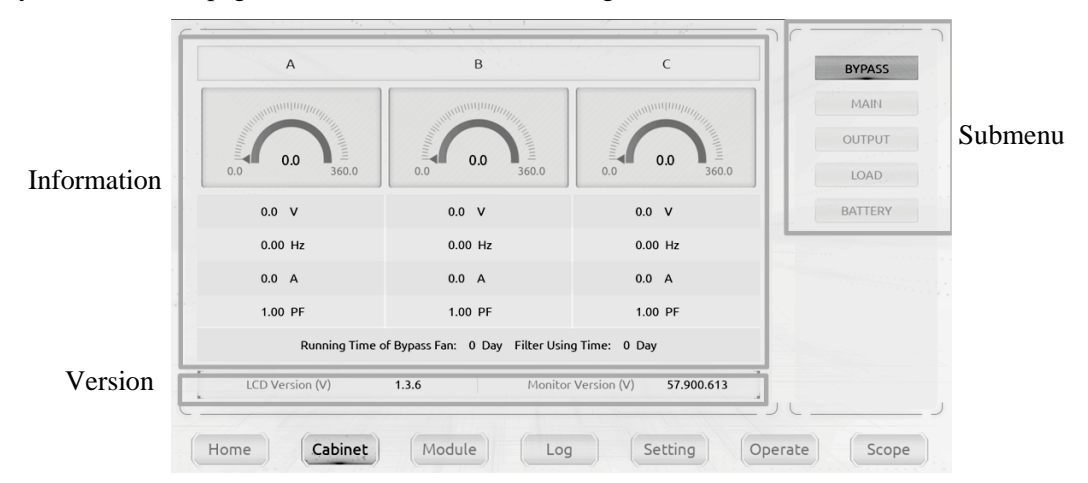

Figure 4-4 Cabinet Submenu

The Cabinet comprises sectors of title, information display, version running status, information of submenu. The sectors are described as follows.

• Title

Indicate that the bypass of the cabinet is selected.

• Version Information

The software version of LCD screen.

#### • Information display

Visually display the voltage of each phase through a dynamic dial plate.

It is mainly used to display the voltage (V), current (A), frequency (Hz), and power factor (PF) of the bypass three-phase.

The running time displays the total running time of the bypass fan and the usage time of the dust screen.

#### Submenu

It mainly includes submenu such as bypass, mains, output, load, battery, etc.

Click on the submenu icon to enter the corresponding interface, as shown in Figure 4-5.

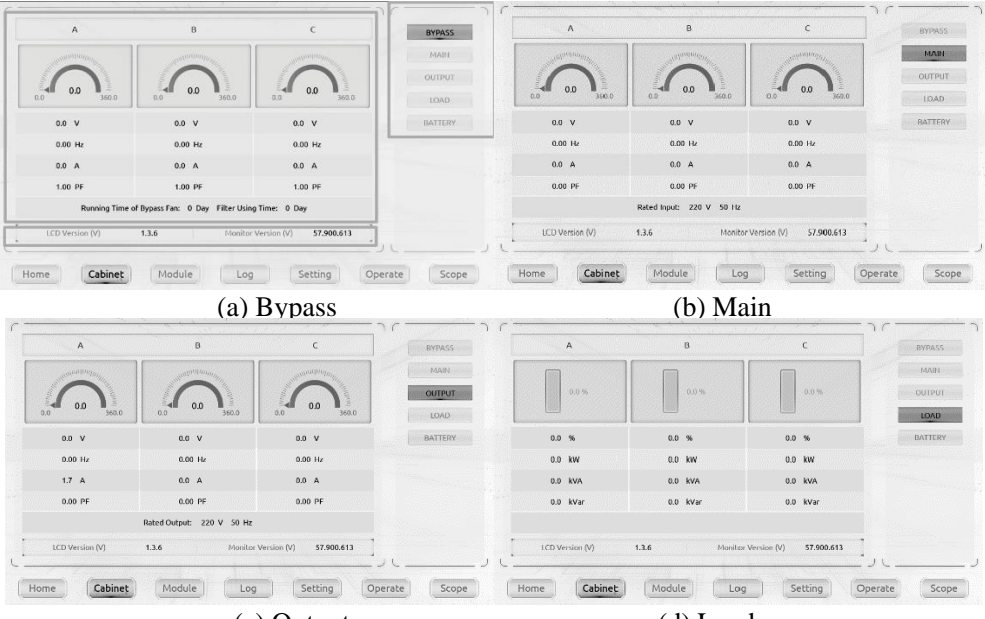

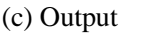

(d) Load

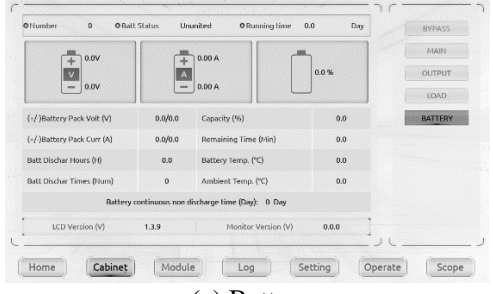

(e) Battery

Figure 4-5 Submenu interface of Cabinet

| The submenu of Cabinet is described in details below i | n Table 4-3. |
|--------------------------------------------------------|--------------|
|--------------------------------------------------------|--------------|

| Submenu Items |                            | Meaning                                            |  |  |  |
|---------------|----------------------------|----------------------------------------------------|--|--|--|
|               | V                          | Phase voltage                                      |  |  |  |
| Dumaga        | Hz                         | Bypass frequency                                   |  |  |  |
| Bypass        | А                          | Phase current                                      |  |  |  |
|               | PF                         | Power factor                                       |  |  |  |
|               | V                          | Phase voltage                                      |  |  |  |
| Main          | Hz                         | Input frequency                                    |  |  |  |
| Main          | А                          | Phase current                                      |  |  |  |
|               | PF                         | Power factor                                       |  |  |  |
|               | V                          | Phase voltage                                      |  |  |  |
|               | Hz                         | Output frequency                                   |  |  |  |
| Output        | А                          | Phase current                                      |  |  |  |
|               | PF                         | Power factor                                       |  |  |  |
|               | %                          | Load (The percentage of the UPS load)              |  |  |  |
| Lood          | kW                         | Pout: Active Power                                 |  |  |  |
| Load          | kVA                        | Sout: Apparent Power                               |  |  |  |
|               | kVAR                       | Qout: Reactive power                               |  |  |  |
|               | Number                     | Battery number                                     |  |  |  |
|               | Battery status             | Battery connection status                          |  |  |  |
|               | Battery Running<br>T (Day) | Battery running time (Day)                         |  |  |  |
|               | V                          | Battery positive / negative Voltage                |  |  |  |
|               | А                          | Battery positive / negative Current                |  |  |  |
|               | Battery                    |                                                    |  |  |  |
|               | discharging time           | Battery discharging time (H)                       |  |  |  |
| Battery       | (H)                        |                                                    |  |  |  |
| Dattery       | Num                        | Battery discharge number (Num)                     |  |  |  |
|               | Capacity (%)               | The percentage compared with new battery capacity  |  |  |  |
|               | Remain T (Min)             | Remaining battery backup time                      |  |  |  |
|               | Battery (°C)               | Battery Temp                                       |  |  |  |
|               | Ambient (°C)               | Environmental Temp                                 |  |  |  |
|               | Battery                    |                                                    |  |  |  |
|               | Continuous non             | Continuous non discharge time of the battery (Day) |  |  |  |
|               | discharge T                | Continuous non discharge time of the battery (Day) |  |  |  |
|               | (Day)                      |                                                    |  |  |  |

Table 4-3 Description of each submenu of Cabinet

# 4.2.2. Power module

Touch the icon Module (At the bottom left of the screen), and the system enters the page of the Power unit, as is shown in Figure 4-6.

|             | <u> </u>        |                                 |              |                     |
|-------------|-----------------|---------------------------------|--------------|---------------------|
|             | А               | В                               | С            | 6 <del>22</del>     |
| Information | 0.0 241.2 360.0 | 0.0 241.2 360.0                 | 0.0          | Module States       |
|             | 241.2 V         | 241.2 V                         | 241.4 V      |                     |
|             | 49.97 Hz        | 49.97 Hz                        | 49.97 Hz     |                     |
|             | 2.4 A           | 2.7 A                           | 2.6 A        | A The second second |
|             | 0.24 PF         | 0.38 PF                         | 0.48 PF      |                     |
|             | Вур М           | olt(A/B/C): 242.2 / 242.8 / 243 | .6 V         |                     |
| Submenu     |                 | OUTPUT LOAD                     | INFO. S-CODE | ], ,                |
|             | Home Cabinet    | Module                          | Setting      | perate              |

Figure 4-6 Power module

The module comprises sectors of information display, power module status.

#### • Information display

Display the corresponding information of the selected power module, mainly including voltage, frequency, current, and power factor.

#### • Power module information

- (1) Power module numbers, numbered 1-6 from bottom to top;
- (2) Whether the power module is inserted and selected;

After the module is inserted and the communication connection is normal, the module icon will be displayed on the corresponding ID number;

After the module is selected, the colour of the module changes dark;

- (3) Power module operating status as follows:
  - (a) The green square indicating the power module working normally
  - (b) The black indicating power module in invalid
  - (c) The red indicating the absence of the power module or in fault

#### Submenu

The submenu includes Input, Output, Load, INFO and S-CODE. Each interface of the submenu is shown in Figure 4-7:

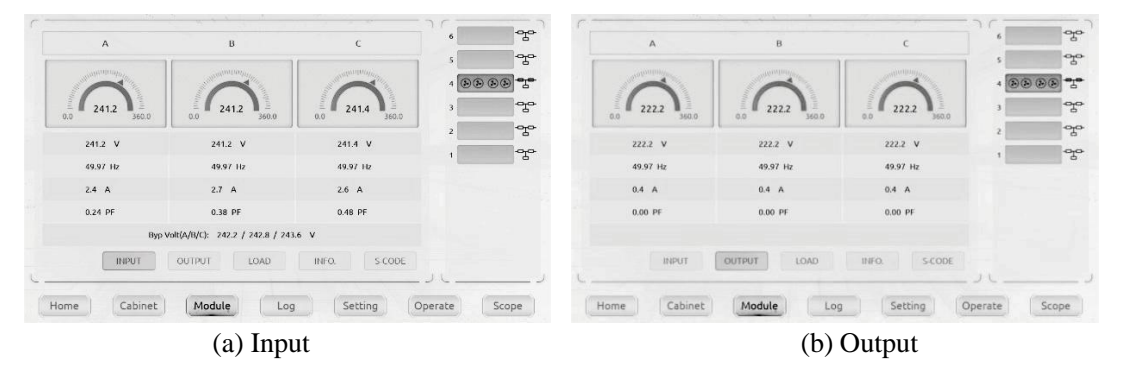

|           |                       |                                                                                                    |                                                                                                    | -010-                                  |                                                                                                    |                                         |                                                                                                    |                  |           |
|-----------|-----------------------|----------------------------------------------------------------------------------------------------|----------------------------------------------------------------------------------------------------|----------------------------------------|----------------------------------------------------------------------------------------------------|-----------------------------------------|----------------------------------------------------------------------------------------------------|------------------|-----------|
| А         | В                     | С                                                                                                    |                                                                                                    | ÷ (,                                   | /-)BATTERY (V)                                                                                                    | 258.8/258.2                             | (+/-)BATTERY (A)                                                                                                    | 0.0/0.0          |           |
|           |                       |                                                                                                    | 5                                                                                                    |                                        | /-)eus (v)                                                                                                    | 399.9/400.3                             | (+/-)Charger (V)                                                                                                    | 0.0/0.0          | 5         |
| 0.3 %     | 0.3 %                 | 0.1 %                                                                                                    | 4 (0.0.0                                                                                                    | SS -T-                                 |                                                                                                    |                                         |                                                                                                    |                  | 4 (8.69.6 |
|           |                       |                                                                                                    | 3                                                                                                    | Pro Fi                                 | in Time (Day)                                                                                                    | 22                                      | Capacitor Time. (Day)                                                                                                    | 22               | 3         |
| 0.3 %     | 0.3 %                 | 0.1 %                                                                                                    | 2                                                                                                    | ~~~~~~~~~~~~~~~~~~~~~~~~~~~~~~~~~~~~~~ | ID (C)DEF ICDT Temp. (IC)                                                                                                    | 27.0/27.0/28.0                          | (A REPORT FOR TAME PT)                                                                                                    | 37 2/37 2/40 3   | 2         |
| 0.1 kW    | 0.1 kW                | 0.0 kw                                                                                                    | 1                                                                                                    |                                        | Approver upper seminer of                                                                                                    | 21.0/21.0/20.0                          | ovarciary and ready ( c)                                                                                                    | 312(312)40.3     | 1         |
| 0.1 kVA   | 0.1 kVA               | 0.0 kVA                                                                                                    |                                                                                                    | A                                      | r Inlet Temp. (°C)                                                                                                    | 27.0                                    | Air Outlet Temp. (*C)                                                                                                    | 32.5             |           |
| 222.2 V   | 222.2 V               | 222.2 V                                                                                                    |                                                                                                    | R                                      | EC VER (V)                                                                                                    | 55.1.112                                | INV VER (V)                                                                                                    | 55.1.952         |           |
| INPUT     |                       | INFO. S-COD                                                                                                    | E                                                                                                    |                                        | INPUT                                                                                                    | OUTPUT                                  | LOAD INFO.                                                                                                    | S-CODE           |           |
| e Cabinet | Module                | Setting                                                                                                    | Operate                                                                                                    | Scope                                  | lome Cabinet                                                                                                    | Module                                  | Log                                                                                                    | Setting          | perate    |
| e Cabinet | Module Log            | Setting                                                                                                    | Operate                                                                                                    | Scope                                  | lome Cabinet                                                                                                    | Module                                  |                                                                                                    | Setting          | perate    |
| Cabinet   | Module Log<br>(c) Loa | d Setting                                                                                                    | Operate                                                                                                    | Scope                                  | lome Cabinet                                                                                                    | Module<br>(d)                           | Informati                                                                                                    | Setting O        | perate    |
| Cabinet   | (c) Loa               | d<br>s                                                                                                    | Operate                                                                                                    | Scope +                                | Cabinet                                                                                                    | (d)                                     | Informatio                                                                                                    | Setting O        | perate    |
| Cabinet   | (c) Loa               | d<br>s<br>s                                                                                                    | Operate<br>1211 - 8001 - 00<br>0000 - 0000 - 0                                                                                                   | Scope                                  | Cabinet                                                                                                    | (d)                                     | Information                                                                                                    | Setting O        | perate    |
| Cabinet   | Module Los<br>(c) Loa | d<br>setting<br>s<br>A0<br>A1                                                                                                    | Operate<br>1211 - 8001 - 00<br>0000 - 0000 - 00<br>0000 - 0000 - 00                                                                              | Scope +                                | Lome Cabinet                                                                                                    | (d)                                     | Information                                                                                                    | Setting O        | perate    |
| Cabinet   | Module Los<br>(c) Loa | a Setting<br>d<br>s<br>a0<br>a1<br>a2                                                                                                    | Operate<br>1211 - 8001 - 00<br>0000 - 0000 - 00<br>0000 - 0000 - 00                                                                              | Scope F                                | Cabinet                                                                                                    | (d)                                     | Information                                                                                                    | Setting O        | perate    |
| Cabinet   | Module Log<br>(c) Loa | Setting<br>d<br>S<br>A0<br>A1<br>A2<br>R0                                                                                                    | Operate<br>1211-8001-0<br>0000-0000-0<br>0000-0000-0<br>0000-0000-0<br>1111-1111-1                                                               | Scope F                                | tome Cabinet<br>- 1000<br>- 0000<br>- 0000<br>- 0000                                                                                                    | (d)<br>6<br>5<br>4 8 8 8                | Informatio                                                                                                    | Setting Or<br>ON | perate 1  |
| Cabinet   | Module Log<br>(c) Loa | Setting<br>d<br>S<br>A0<br>A1<br>A2<br>B0<br>B1                                                                                                    | Operate                                                                                                    | Scope H                                | Cabinet                                                                                                    | (d)                                     | Information                                                                                                    | Setting O        | perate 3  |
| Cabinet   | Module Loo<br>(c) Loa | a Setting<br>d<br>A<br>A<br>A<br>A<br>A<br>A<br>A<br>A<br>A<br>A<br>A<br>A<br>A<br>A<br>A<br>A<br>A<br>A                                                                                                 | (Operate) (<br>1211 - 8001 - 0<br>0000 - 0000 - 0<br>0000 - 0000 - 0<br>1111 - 1111 - 1<br>0000 - 0000 - 0<br>0000 - 0000 - 0<br>0000 - 0000 - 0 | Scope +                                | - 1000<br>- 0000<br>- 0000<br>- 0000<br>- 0000<br>- 0000<br>- 0000                                                                                                    | (d)                                     | Information                                                                                                    | Setting O        | perate 3  |
| Cabinet   | Module Loc<br>(C) Loa | ) Setting<br>d<br>r<br>s<br>A0<br>A1<br>A2<br>B0<br>B1<br>B2<br>R3                                                                                                    | Operate (<br>1211-6001-0<br>0000-0000-0<br>0000-0000-0<br>1111-1111-                                                                             | Scope                                  | Cabinet<br>- 1000<br>- 0000<br>- 0000<br>- 0000<br>- 0000<br>- 0000<br>- 0000                                                                                                    | (d)                                     | Information<br>of the second second seco    | Setting O        | perate (  |
| e Cabinet | Module Log<br>(c) Loa | 3 Setting<br>d<br>5<br>40<br>41<br>42<br>80<br>81<br>82<br>83<br>0                                                                                                    | Operate                                                                                                    | Scope                                  | - 1000<br>- 0000<br>- 0000<br>- 0000<br>- 0000<br>- 0000<br>- 0000<br>- 0000<br>- 0000<br>- 1111                                                                                                    | (d)<br>6<br>5<br>4 8 8 8<br>3<br>2<br>5 | Log<br>Information<br>The second second sec | Setting Or       | perate    |
| Cabinet   | Module Log<br>(C) Loa | 2 Setting<br>d<br>A0<br>A1<br>A2<br>B0<br>B1<br>B2<br>B2<br>B3<br>B1<br>B2<br>B3<br>B1<br>B1<br>B2<br>B3<br>B1<br>B1<br>B2<br>B1<br>B1<br>B1<br>B1<br>B1<br>B1<br>B1<br>B1<br>B1<br>B1<br>B1<br>B1<br>B1 | Operate                                                                                                    | Scope +                                | - 1000<br>- 0000<br>- 0000<br>- 0000<br>- 0000<br>- 0000<br>- 0000<br>- 0000<br>- 0000<br>- 0000<br>- 0000<br>- 0000                                                                                                    | (d)                                     | Information                                                                                                    | Setting Or       | perate    |
| e Cabinet | Module Log<br>(c) Loa | 1 Setting<br>d<br>7 S<br>A0<br>A1<br>A2<br>B0<br>R1<br>R2<br>R3<br>0<br>11<br>0                                                                                                    | Operate                                                                                                    | Scope                                  | Cabinet<br>- 1000<br>- 0000<br>- 00000<br>- 0000<br>- 00 | (d)                                     | Information<br>and<br>and<br>and<br>and<br>and<br>and<br>and<br>an                                                                                                    | Setting Or       | perate i  |
| e Cabinet | Module Log<br>(c) Loa | 2 Setting<br>d<br>5<br>A1<br>A2<br>80<br>81<br>82<br>83<br>0<br>11<br>12<br>13                                                                                                    | Operate<br>1211-8001-0<br>0000-0000-0<br>0000-0000-0<br>1111-1111-                                                                               | Scope                                  | Cabinet<br>- 1000<br>- 0000<br>- 000 | (d)                                     | Log<br>Information<br>The second second sec | Setting Or<br>ON | j (       |

(e) S-code Figure 4-7 Module menu

Home Cabinet Module Log Setting Operate Scope

The submenus of Power module are described below in details in Table 4-4.

| Submenu     | Items                   | Meaning                                          |  |  |
|-------------|-------------------------|--------------------------------------------------|--|--|
|             | V                       | Phase voltage of selected module                 |  |  |
| T (         | Hz                      | Frequency of selected module                     |  |  |
| Input       | А                       | Phase current of selected module                 |  |  |
|             | PF                      | Power factor of selected module                  |  |  |
|             | V                       | Output phase voltage of selected module          |  |  |
|             | Hz                      | Output frequency of selected module              |  |  |
| Output      | А                       | Output phase current of selected module          |  |  |
|             | PF                      | Output power factor of selected module           |  |  |
|             | 0/                      | Load (The percentage of the power module         |  |  |
|             | 70                      | selected)                                        |  |  |
| Load        | KW                      | Pout: Active Power                               |  |  |
|             | KVA                     | Sout: Apparent Power                             |  |  |
|             | V                       | Load voltage of selected module                  |  |  |
|             | (+/-) BATT (V)          | Battery Voltage (Positive & Negative)            |  |  |
|             | (+/-) BATT (A)          | Battery Current (Positive & Negative)            |  |  |
|             | (+/-) BUS (V)           | Bus Voltage (Positive & Negative)                |  |  |
|             | (+/-) Charger (V)       | Charger Voltage(Positive & Negative)             |  |  |
|             | Ean Time                | Total Fan's Running time of the selected power   |  |  |
| Information | Fan Time                | module                                           |  |  |
| Information | Conssitunce Time        | Total Capacitance's Running time of the selected |  |  |
|             | Capacitance Time        | power module                                     |  |  |
|             | Inlet Temperature (°C)  | Inlet Temperature of the selected power module   |  |  |
|             | Outlet Temperature (°C) | Outlet Temperature of the selected power module  |  |  |
|             | REC (V)                 | The module rectifier software version            |  |  |
|             | INV (V)                 | The module inverter software version             |  |  |

Table 4-4 Description of each submenu of Power module

| Submenu | Items      | Meaning                       |
|---------|------------|-------------------------------|
| S-code  | Fault Code | For the maintenance personnel |

# 4.2.3. Log

Log (At the bottom of the screen), and the system enters the interface of the Touch the icon Log, as shown in Figure 4-8. The log page mainly includes the display of current warning information and historical records. The submenu of log is described in details below in Table 4-8.

| NO.  | ALARM EVENTS                   | TIME                | Current Alarm    | NO.  | HISTORY EVENTS                 | TIME                | Current Alarm  |
|------|--------------------------------|---------------------|------------------|------|--------------------------------|---------------------|----------------|
| 1    | 0 # Battery Not Connected-Set  | 2022-07-19 10:04:30 | Minhouse Descend | 1    | 0 # Bypass Fan Fail-Set        | 2022-07-19 10:04:41 |                |
| 2    | 0 # Generator Input-Set        | 2022-07-19 10:04:30 |                  | 2    | 0 # DryContactPowerFailure-Set | 2022-07-19 10:04:30 | History Record |
| 3    | 0 # Bypass Volt Abnormal-Set   | 2022-07-19 10:04:30 |                  | . 3  | 0 # BypassOpenBreak-Set        | 2022-07-19 10:04:30 |                |
| . 4  | 0 # Byp Freq Over Track-Set    | 2022-07-19 10:04:30 |                  | - 4  | 0 # OutputOpenBreak-Set        | 2022-07-19 10:04:30 |                |
| 5    | 0 # Bypass Fan Fail-Set.       | 2022-07-19 10:04:41 |                  | 5    | 0 # EnterTheOpenBreak_Set      | 2022-07-19 10:04:30 |                |
| 6    | 0 # Signal Cable Fail-Set      | 2022-07-19 10:04:30 |                  | 6    | 0 # Signal Cable Fail-Set      | 2022-07-19 10:04:30 |                |
| 7    | 0 # DryContactPowerFailure-Set | 2022-07-19 10:04:30 |                  | 7    | 0 # Byp Freq Over Track-Set    | 2022-07-19 10:04:30 |                |
| 8    |                                |                     |                  | . 8  | 0 # Bypass Volt Abnormal-Set   | 2022-07-19 10:04:30 |                |
| 9    |                                |                     |                  | 9    | 0 # Generator Input-Set        | 2022-07-19 10:04:30 |                |
| 10   |                                |                     |                  | 10   | 0 # Byp Freq Over Track-Set    | 2022-07-18 16:30:23 |                |
|      | <                              | 1/1 >               |                  |      | <                              | 1/33 >              |                |
|      |                                |                     | J L J            | L    |                                |                     |                |
| Home | Cabinet Module Log             | Setting             | Operate Scope    | Home | Cabinet Module                 | og Setting Operat   | ce Scope       |
|      | (a) C                          |                     |                  |      | (b) Historiaal                 |                     |                |

(a) Current alarm

(b) Historical event

Figure 4-8 Log menu

The follow Table 4-5 gives the complete list of all the UPS events displayed by history record window and current record window.

| UPS events                        | Description                                      |  |
|-----------------------------------|--------------------------------------------------|--|
| Load On UPS                       | Inverter feeds load                              |  |
| Load On Bypass                    | Bypass feeds load                                |  |
| No Load                           | No load                                          |  |
| Battery Boost                     | Charger is working in boost charging mode        |  |
| Battery Float                     | Charger is working in float charging mode        |  |
| Battery Discharge                 | Battery is discharging                           |  |
| Battery Connected                 | Battery is connected already                     |  |
| Battery Not Connected             | Battery is not yet connected.                    |  |
| Maintenance CB Closed             | Manual maintenance breaker is closed             |  |
| Maintenance CB Open               | Manual maintenance breaker is opened             |  |
| EPO(Set)                          | Emergency Power Off                              |  |
| EPO(Disappear)                    | None Emergency Power Off                         |  |
| Modulo On Loss (Sot)              | Inverter output module capacity is less than the |  |
| Module Oli Less (Set)             | load capacity.                                   |  |
| Module On Less (Disannear)        | Inverter output module capacity is more than the |  |
| Module On Less (Disappear)        | load capacity.                                   |  |
| Generator Input (Set)             | External generator is connected                  |  |
| Generator Input (Disappear)       | Disconnect the external generator after it is    |  |
| Generator input (Disappear)       | connected                                        |  |
| Utility Abnormal (Set)            | Utility (Grid) is abnormal.                      |  |
| Utility Abnormal (Disappear)      | Utility recover normal                           |  |
| Bypass Sequence Error (Set)       | Bypass voltage Sequence is reverse               |  |
| Bypass Sequence Error (Disappear) | Bypass voltage Sequence recover normally         |  |
| Bypass Volt Abnormal (Set)        | Bypass voltage is abnormal                       |  |

Table 4-5 UPS Event List

| UPS events                          | Description                                       |
|-------------------------------------|---------------------------------------------------|
| Bypass Volt Abnormal (Disappear)    | Bypass voltage is abnormal recover normally       |
| Bypass Module Fail                  | Bypass module fails.                              |
| Bypass Module Fail                  | Bypass module recover normally                    |
| Bypass Module Over Load (Set)       | Bypass current is over the limitation.            |
| Bypass Module Over Load (Disappear) | Bypass current recover normally                   |
| Bypass Over Load Tout (Set)         | The bypass overload status continues and the      |
|                                     | overload times out.                               |
| Bypass Over Load Tout (Disappear)   | The bypass overload status continues and the      |
|                                     | overload times out off                            |
| Byp Freq Over Track (Set)           | Bypass frequency is out of tracking range         |
| Byp Freq Over Track (Disappear)     | Bypass frequency recovery tracking range          |
| Exceed Tx Times Lmt (Set)           | The number of transfer between bypass and         |
| Exceed Ty Times Limt (Diseppeer)    | Clear transfer times                              |
| Output Short Circuit (Sat)          | Output shorted Circuit                            |
| Output Short Circuit (Disappear)    | Output shorted Circuit disappear                  |
| Battery EOD (Set)                   | The battery voltage reaches the battery EOD       |
| Battery LOD (Set)                   | The battery voltage is restored above the battery |
| Battery EOD (Disappear)             | EOD                                               |
| Battery Test                        | System transfer to battery mode                   |
| Load On UPS                         | Inverter feeds load                               |
| Load On Bypass                      | Bypass feeds load                                 |
| No Load                             | No load                                           |
| Battery Boost                       | Charger is working in boost charging mode         |
| Battery Float                       | Charger is working in float charging mode         |
| Battery Discharge                   | Battery is discharging                            |
| Battery Connected                   | Battery is connected already                      |
| Battery Not Connected               | Battery is not yet connected                      |
| Maintenance CB Closed               | Manual maintenance breaker is closed              |
| Maintenance CB Open                 | Manual maintenance breaker is opened              |
| EPO(Set)                            | Emergency Power Off                               |
| EPO(Disappear)                      | None Emergency Power Off                          |
|                                     | Inverter output module capacity is less than the  |
| Module On Less (Set)                | load capacity                                     |
| Modula On Lass (Disappaar)          | Inverter output module capacity is more than the  |
| Module On Less (Disappear)          | load capacity                                     |
| Generator Input (Set)               | External generator is connected                   |
| Generator Input (Disappear)         | Disconnect the external generator after it is     |
| Contract input (2 is append)        | connected                                         |
| Utility Abnormal (Set)              | Utility (Grid) is abnormal                        |
| Utility Abnormal (Disappear)        | Utility recover normal                            |
| Bypass Sequence Error (Set)         | Bypass voltage Sequence is reverse                |
| Bypass Sequence Error (Disappear)   | Bypass voltage Sequence recover normally          |
| Bypass Volt Abnormal (Set)          | Bypass voltage is abnormal                        |
| Bypass Volt Abhormal (Disappear)    | Dypass voltage is abnormal recover normally       |
| Dypass would rail                   | Dypass module rans                                |

| UPS events                           | Description                                          |
|--------------------------------------|------------------------------------------------------|
| Bypass Module Fail                   | Bypass module recover normally                       |
| Bypass Module Over Load (Set)        | Bypass current is over the limitation                |
| Bypass Module Over Load (Disappear)  | Bypass current recover normally                      |
| Dumage Over Load Tout (Set)          | The bypass overload status continues and the         |
| Bypass Over Load Tout (Set)          | overload times out                                   |
| Pupers Over Load Tout (Disappear)    | The bypass overload status continues and the         |
| Bypass Over Load Tout (Disappear)    | overload times out off                               |
| Byp Freq Over Track (Set)            | Bypass frequency is out of tracking range            |
| Byp Freq Over Track (Disappear)      | Bypass frequency recovery tracking range             |
| Exceed Tx Times I mt (Set)           | The number of transfer between bypass and            |
|                                      | inverter exceeds five in the last hour               |
| Exceed Tx Times Lmt (Disappear)      | Clear transfer times                                 |
| Output Short Circuit (Set)           | Output shorted Circuit                               |
| Output Short Circuit (Disappear)     | Output shorted Circuit disappear                     |
| Battery EOD (Set)                    | The battery voltage reaches the battery EOD          |
| Battery EOD (Disappear)              | The battery voltage is restored above the battery    |
| (2.02 (2.00 FF0m))                   | EOD                                                  |
| Battery Test                         | System transfer to battery mode                      |
| Battery Test OK                      | Battery Test OK                                      |
| Manual battery Test Fail (Set)       | The system detects that the battery is faulty        |
| Battery Maintenance                  | The system is in battery maintenance status          |
| Battery Maintenance OK               | Battery maintenance succeed                          |
| Battery Maintenance Failed           | Battery maintenance failed                           |
| Stop Test                            | Battery test or battery maintenance status terminate |
| Fault Clear                          | Clear the reported failure                           |
| History clear                        | Delete all history records                           |
| N#Module Inserted                    | The N# Power Module is inserted in system            |
| N#Module Exit                        | The N# Power Module is pulled out from system        |
| N#Rectifier Fail (Set)               | The N# Power Module Rectifier Fail                   |
| N#Rectifier Fail (Disappear)         | The N# Power Module Rectifier Fail removed           |
| N#Inverter Fail (Set)                | The N# Power Module Inverter Fail                    |
| N#Inverter Fail (Disappear)          | The N# Power Module Inverter Fail removed            |
| N#Rectifier Over Temp (Set)          | The N# Power Module Rectifier Over Temperature       |
| N#Rectifier Over Temp (Disappear)    | The N# Power Module Rectifier Over Temperature       |
|                                      | Disappear                                            |
| N#Fan Fail (Set)                     | The N# at least one fan fails, failed connection or  |
|                                      | blocked rotation                                     |
| N#Fan Fail (Disappear)               | The N# Fans recover normally                         |
| N#Output Over Load (Set)             | The N# Power Module Output Over Load                 |
| N#Output Over Load (Disappear)       | The N# Power Module Output Recover                   |
| N#Inverter Overload Tout (Set)       | The N# Power Module Inverter Over Load               |
|                                      | The N# Dessen Medicle Insector Occur Local           |
| N#Inverter Overload Tout (Disappear) | The N# Power Module Inverter Over Load               |
| N#Invortor Over Terrer (Cat)         | The N# Dower Module Investor Over Temperature        |
| N#IIVenter Over Temp (Set)           | The N#Power Module Inventor Over Temperature         |
| N#Inverter Over Temp (Disappear)     | Disappear                                            |
|                                      | Disuppeur                                            |

| UPS events                               | Description                                      |  |  |
|------------------------------------------|--------------------------------------------------|--|--|
| On UPS Inhibited (Set)                   | Inhibit system transfer from bypass to inverter  |  |  |
| On LIPS Inhibited (Disappear)            | Inhibit system transfer from bypass to inverter  |  |  |
| On OFS minoled (Disappear)               | Disappear                                        |  |  |
| Manual Transfer Byp                      | Transfer to bypass manually                      |  |  |
| Esc Manual Bypass                        | Escape from "transfer to bypass manually"        |  |  |
|                                          | command                                          |  |  |
| Battery Volt Low (Set)                   | Battery Voltage is Low                           |  |  |
| Battery Volt Low (Disappear)             | Battery Voltage recover normal                   |  |  |
| Battery Reverse (Set)                    | Battery cables are connected not correctly       |  |  |
| Battery Reverse (Disappear)              | Battery cables are connected correctly           |  |  |
| N#Inverter Protect (Set)                 | The N#Power Module Inverter Protect              |  |  |
| N#Inverter Protect (Disappear)           | The N# Power Module Inverter Protect removed     |  |  |
| Input Neutral Lost                       | The mains neutral wire is lost or not detected   |  |  |
| Bypass Fan Fail (Set)                    | At least one of bypass module Fans Fails         |  |  |
| Bypass Fan Fail (Disappear)              | Bypass module Fans Fails removed                 |  |  |
| N#Manual Shutdown                        | The N# Power Module is manually shutdown         |  |  |
| Manual Boost Charge                      | Manually force the Charger work in boost charge  |  |  |
|                                          | mode                                             |  |  |
| Manual Float Charge                      | Manually force the charger work in float charge  |  |  |
|                                          | mode                                             |  |  |
| UPS Locked                               | Forbidden to shutdown UPS power module           |  |  |
|                                          | manually                                         |  |  |
| Parallel Cable Error (Set)               | Parallel cables error                            |  |  |
| Parallel Cable Error(Disappear)          | Parallel cables error disappear                  |  |  |
| Cumulative time of This Time             | Cumulative time of this time                     |  |  |
| N#Battery Or Charger Malfunction (Set)   | The N#Power module battery or charger            |  |  |
|                                          | malfunction                                      |  |  |
| N#Battery Or Charger Malfunction         | The N#Power module battery or charger            |  |  |
| (Disappear)                              | malfunction removed                              |  |  |
| Lost N+X Redundant (Set)                 | Cabinet lost N+X Redundant                       |  |  |
| Lost N+X Redundant (Disappear)           | Cabinet recover N+X Redundant                    |  |  |
| EOD Sys Inhibited (Set)                  |                                                  |  |  |
| EOD Sys Innibited (Disappear)            |                                                  |  |  |
| Signal Wire Connection Malfunction (Set) | Signal wire connection malfunction               |  |  |
| (Disconnection Matunction                | Signal wire connection malfunction removed       |  |  |
| (Disappear)                              | Dattany ambient tampenature is even the limit of |  |  |
| Ambient Over Temp (Set)                  | LIPS                                             |  |  |
| Ambient Over Temp (Disappear)            | Battery ambient temperature recover normal       |  |  |
| REC CAN Eail (Set)                       | Rectifier CAN bus communication is abnormal      |  |  |
| REC CAN Fail (Disappear)                 | Rectifier CAN bus communication recover normal   |  |  |
| (Disappear)                              | IO signal communication of inverter CAN bus is   |  |  |
| INV IO CAN Fail (Set)                    | abnormal                                         |  |  |
|                                          | IO signal communication of inverter CAN bus      |  |  |
| INV IO CAN Fail (Disappear)              | recover normal                                   |  |  |
|                                          | DATA communication of inverter CAN bus is        |  |  |
| INV DATA CAN Fail (Set)                  | abnormal                                         |  |  |

| UPS events                             | Description                                               |  |  |
|----------------------------------------|-----------------------------------------------------------|--|--|
|                                        | DATA communication of inverter CAN bus                    |  |  |
| INV DATA CAN Fail (Disappear)          | recover normal                                            |  |  |
| N#Dower Chara Eail (Sat)               | The difference of the N# power modules' output            |  |  |
| N#Power Share Fail (Set)               | current in system is over limitation                      |  |  |
| N#Power Shara Fail (Disappear)         | The difference of the N# power modules' output            |  |  |
| N#Power Share Pair (Disappear)         | current in system recover normal                          |  |  |
| N#Sync Dulse Eail (Set)                | The N# Synchronization signal between modules is          |  |  |
| 14#Sylic 1 ulse 1 all (Set)            | abnormal                                                  |  |  |
| N#Sync Pulse Fail (Disannear)          | The N# Synchronization signal between modules             |  |  |
|                                        | recover normal                                            |  |  |
| N#Input Volt Detect Fail (Set)         | Input voltage of N# power module is abnormal              |  |  |
| N#Input Volt Detect Fail (Disappear)   | Input voltage of N# power module recover normal           |  |  |
| N#Battery Volt Detect Fail (Set)       | The N# Power module detect that battery voltage is        |  |  |
| Turbutery Voit Detect I un (Bet)       | abnormal                                                  |  |  |
| N#Battery Volt Detect Fail (Disappear) | The N#Power module detect that battery voltage            |  |  |
|                                        | recover normal                                            |  |  |
| N#Output Volt Detect Fail (Set)        | The N#Power module output voltage is abnormal             |  |  |
| N#Output Volt Detect Fail (Disappear)  | The N#Power module output voltage recover                 |  |  |
|                                        | normal                                                    |  |  |
| N#Byp Volt Detect Fail (Set)           | The N#Power module detect that bypass voltage is          |  |  |
|                                        | abnormal                                                  |  |  |
| N#Byp Volt Detect Fail (Disappear)     | The N#Power module detect that bypass voltage             |  |  |
|                                        | recover normal                                            |  |  |
| N#INV Bridge Fail (Set)                | The N# Power module inverter is failure                   |  |  |
| N#INV Bridge Fail (Disappear)          | The N#Power module inverter failure removed               |  |  |
| N#Outlet Temp Error (Set)              | Outlet temperature of N# power module is over the         |  |  |
| · · · · ·                              |                                                           |  |  |
| N#Outlet Temp Error (Disappear)        | Outlet temperature of N# power module recover             |  |  |
|                                        | normal<br>The dame above in motor second of the N# access |  |  |
| N#Input Curr Unbalance (Set)           | ne three-phase input current of the N# power              |  |  |
|                                        | The three phase input summer of the N# neuron             |  |  |
| N#Input Curr Unbalance (Disappear)     | module recover normal                                     |  |  |
|                                        | The N# Power module Voltage of DC bus                     |  |  |
| N#DC Bus Over Volt (Set)               | capacitors is over limitation                             |  |  |
|                                        | The N#Power module Voltage of DC bus                      |  |  |
| N#DC Bus Over Volt (Disappear)         | capacitors recover normal                                 |  |  |
| N#REC Soft Start Fail (Set)            | The N#Power module rectifier can't start                  |  |  |
| N#REC Soft Start Fail (Disappear)      | The N#Power module rectifier recover normal               |  |  |
| N#Relay Connect Fail (Set)             | The N# Power module inverter relay can't close            |  |  |
| N#Relay Connect Fail (Disappear)       | The N#Power module inverter relay is closed               |  |  |
| N#Relay Short Circuit (Set)            | The N#Power module Inverter relays are shorted            |  |  |
| N#Relay Short Circuit (Disappear)      | The N#Power module Inverter relays don't shorted          |  |  |
|                                        | The N#Power module rectifier and inverter PWM             |  |  |
| N#PWM Sync Fail (Set)                  | synchronizing signal is abnormal                          |  |  |
|                                        | The N#Power module rectifier and inverter PWM             |  |  |
| N#PWM Sync Fail (Disappear)            | synchronizing signal recover normal                       |  |  |

| UPS events                            | Description                                       |
|---------------------------------------|---------------------------------------------------|
| N#Intalligant Cloop (Sat)             | The N#Power module works in intelligent sleep     |
| N#Intemgent Sleep (Set)               | mode                                              |
| N#Intelligent Sleep (Disappear)       | The N#Power module exits intelligent sleep mode   |
| Manual Transfer to INV                | The N#Manually transfer UPS to inverter           |
| N#Input Over Curr Tout (Set)          | The N# Power module Input over current timeout    |
| N#Lagut Over Cum Tout (Disconnear)    | The N# Power module Input over current timeout    |
| N#Input Over Curl Tout (Disappear)    | disappear                                         |
| N#No Inlat Temp Sensor (Set)          | The N#Power module Inlet temperature sensor is    |
| N#No milet Temp. Sensor (Set)         | not connected correctly or open                   |
| N#No Inlat Tomp Sonsor (Disappoor)    | The N#Power module Inlet temperature sensor       |
| 14#140 Intel Temp. Sensor (Disappear) | recover normal                                    |
| N#No Outlet Temp, Sensor (Set)        | The N#Power module outlet temperature sensor is   |
| N#No Outlet Temp. Sensor (Set)        | not connected correctly or open                   |
| N#No Outlet Temp Sensor (Disappear)   | The N#Power module outlet temperature sensor      |
| N#NO Outlet Temp. Sensor (Disappear)  | recover normal                                    |
| N#Inlet Over Temp (Set)               | The N#Power module Inlet air is over temperature. |
| N#Inlet Over Temp (Disappear)         | The N#Power module Inlet air temperature recover  |
| (Disappear)                           | normal                                            |
| N#Capacitor Time Reset                | The N#Power module reset timing of DC bus         |
| iv#Capacitor Time Reset               | capacitors                                        |
| N#Fan Time Reset                      | The N#Power module reset timing of fans           |
| Battery History Reset                 | Reset battery history data                        |
| Battery Over Temp (Set)               | Battery is over temperature                       |
| Battery Over Temp (Disappear)         | Battery temperature recover normal                |
| Bypass Fan Expired (Set)              | Working life of bypass fans is expired            |
| Bypass Fan Expired (Disappear)        | Working life of bypass fans isn't expired         |
| N#Capacitor Expired (Set)             | The N#Power module Working life of capacitors is  |
| N#Capacitor Expired (Set)             | expired                                           |
| N#Canacitor Expired (Disappear)       | The N#Power module Working life of capacitors     |
| N#Capacitor Expired (Disappear)       | isn't expired                                     |
| N#Ean Expired (Set)                   | The N#Power module Working life of power          |
| IN#I an Explicit (Set)                | modules' fans is expired                          |
| N#Fan Expired (Disappear)             | The N#Power module Working life of power          |
| Turr an Expired (Disappear)           | modules' fans isn't expired                       |
| N#INV IGBT Driver Block (Set)         | The N#Power module Inverter IGBTs are             |
| TATILY TODT DIIVEI DIOCK (Set)        | shutdown                                          |

# **NOTE**

- Different colors of the words represent different level of events: Green, a normal event occur; Grey, the event occurs then clears; Yellow, warning occurs; Red, faults happen.
- Generally, "Set" refers to the occurrence of an event or corresponding operation. "Disappear" refer to the event is removed or the fault is cleared.

# 4.2.4. Setting

Touch the icon Setting (At the bottom of the screen), and the system enters the page of the

# Setting, as shown in figure 4-9.

|                                   | 11      |           |
|-----------------------------------|---------|-----------|
| Display Format: M-D-Y             |         | DATE_TIME |
|                                   |         | LANGUAGE  |
| Current Time: 07-19-2022 10:12:51 |         | COMM.     |
|                                   |         | USER      |
| Set Time:                         |         | BATTERY   |
|                                   |         | SERVICE   |
|                                   |         | RATE      |
|                                   |         | CONFIGURE |
|                                   |         | Pwd Set   |
|                                   | Confirm |           |
|                                   |         |           |

Figure 4-9 Setting menu

The submenus are described in details below in Table 4-6:

| Table 4-6 | Description | of each | submenu | of Setting |
|-----------|-------------|---------|---------|------------|
|           |             |         |         | 0          |

| Submenu     | Items                       | Meaning                                                                              |
|-------------|-----------------------------|--------------------------------------------------------------------------------------|
|             | Date format                 | Three formats: year/month/day, month/day/year,                                       |
| Date & Time | setting                     | day/month/year                                                                       |
|             | Time setting                | Setting time                                                                         |
| Languaga    | Current language            | Language in use                                                                      |
| Language    | Language selection          | Simplified Chinese and English, etc. (selectable)                                    |
|             | Device address              | Setting the communication address                                                    |
|             | USB, RS485,                 |                                                                                      |
|             | SNMP protocol               | SNT Protocol, Modbus Protocol                                                        |
| COMM.       | selection                   |                                                                                      |
|             | Baud rate                   | Setting the baud rate of SNT, Modbus protocol                                        |
|             | Modbus mode                 | Setting mode for Modbus: ASCII and RTU selectable                                    |
|             | Modbus parity               | Setting the parity for Modbus                                                        |
|             | Output voltage adjustment   | Setting the Output Voltage                                                           |
|             | Bypass voltage up limited   | Up limited working Voltage for Bypass, settable: +10%, +15%, +20%, +25%              |
| LICED       | Bypass voltage down limited | Down limited working Voltage for Bypass, settable: -10%, -15%, -20%, -30%, -40%      |
| USER        | Bypass frequency            | Permitted working Frequency for Bypass                                               |
|             | limited                     | Settable: +-1Hz, +-3Hz, +-5Hz                                                        |
|             | Title modification          | Modify the software three-phase display title, such as A-B-C, R-S-T, U-V-W, L1-L2-L3 |
|             | LCD time                    | Set the time of LCD screen saver                                                     |
|             | LOGO show time              | Set logo page show time                                                              |
|             | Battery type                | Display battery type, such as Lead-acid or lithium                                   |
| BATTERY     | Dattery type                | battery                                                                              |

| Submenu  | Items               | Meaning                                                 |  |  |
|----------|---------------------|---------------------------------------------------------|--|--|
|          | Battery number      | Setting the number of the battery                       |  |  |
|          | Battery capacity    | Setting of the AH of the battery                        |  |  |
|          | Float charge        | Setting the floating Voltage for battery cell           |  |  |
|          | voltage/cell        | Setting the hoating voltage for battery cen             |  |  |
|          | Boost charge        | Setting the boost Voltage for battery cell              |  |  |
|          | voltage/cell        |                                                         |  |  |
|          | EOD (End of         |                                                         |  |  |
|          | discharge)          | EOD voltage for cell battery, @0.6C current             |  |  |
|          | voltage/cell,       |                                                         |  |  |
|          | EOD (End of         |                                                         |  |  |
|          | EOD (End of         |                                                         |  |  |
|          | voltage/cell        | EOD voltage for cell battery, @0.15C current            |  |  |
|          | @0.15C current      |                                                         |  |  |
|          | Charge current      | Charge current (percentage of the rated current)        |  |  |
|          | percent limit       | charge current (percentage of the futed current)        |  |  |
|          | Battery             |                                                         |  |  |
|          | temperature         | Coefficient for battery temperature compensation        |  |  |
|          | compensate          |                                                         |  |  |
|          | Boost charge time   | Catting has a share in a time                           |  |  |
|          | limit               | Setting boost charging time                             |  |  |
|          | Auto boost period   | Setting the auto boost period                           |  |  |
|          | Auto maintenance    | eriod Setting the period for auto maintenance discharge |  |  |
|          | discharge period    |                                                         |  |  |
|          |                     | System mode setting, such as single, parallel, single   |  |  |
|          | System mode         | ECO, parallel ECO, LBS, parallel LBS. Self-aging        |  |  |
|          | United number       | can t be set                                            |  |  |
|          | System ID           | Set the ID of UPS in parallel system                    |  |  |
|          | Erequency slew      | Set the 1D of OFS in parallel system                    |  |  |
|          | rate                | Slew rate of track                                      |  |  |
|          | Dust filter         |                                                         |  |  |
|          | maintenance         | Set the dust filter maintenance period                  |  |  |
| Service  | period              | r                                                       |  |  |
|          | Frequency slew      |                                                         |  |  |
|          | limit               | Set the frequency rate limitation                       |  |  |
|          | Redundant module    | Set the redundant module number                         |  |  |
|          | number              | Set the redundant module number                         |  |  |
|          | Battery transfer to | Set the delay time from battery transfer to main        |  |  |
|          | main delay          | Set the delay time from battery transfer to main        |  |  |
|          | System auto start   | Setting System startup mode after EOD                   |  |  |
|          | mode after EOD      |                                                         |  |  |
|          | Cabinet capacity    | Set the UPS total capacity                              |  |  |
| <b>D</b> | Power module        | Set the single power module capacity                    |  |  |
| Rated    | capacity            |                                                         |  |  |
|          | Rated input         | Set the rated input voltage                             |  |  |
|          | voitage             |                                                         |  |  |

| Submenu   | Items                                          | Meaning                                                                                                    |
|-----------|------------------------------------------------|----------------------------------------------------------------------------------------------------|
|           | Rated Input<br>Frequency                       | Set the rated input frequency                                                                                                    |
|           | Rated output<br>voltage                        | Set the rated output voltage                                                                                                    |
|           | Rated output<br>frequency                      | Set the rated output frequency                                                                                                    |
| CONFIGURE | System configuration                           | Configuring system parameters                                                                                                    |
| Password  | Change the<br>password of the<br>login account | Change the passwords of the current user and the user<br>with lower privileges. The password recovery function<br>sets the passwords of all login accounts to the initial<br>values. |

# NOTE

- Set the time setting, language setting, and communication setting in the subordinate submenu, which can be set by the user; User settings require a first-level password, which needs to be set by professional personnel; Battery setting and service setting require a secondary password for after-sales service; Rated setting, system configuration factory setting, rated setting requires a three-level password.
- The C of the battery setting is the ampere hour of the battery, if it is a 100AH battery, then C=100A.

# **A**Warning

Ensure the number of the battery is completely equal to the real installed number. Otherwise it will cause serious damage to the batteries or the equipment.

# 4.2.5. Operate

Touch the icon Operate (At the bottom of the screen), and the system enters the page of the "Operate", as shown in Figure 4-10.

| ſ                   |                               |                                 |                      | FUNC COMMAND | C         |              |               |               | PUNC COMMAND  |
|---------------------|-------------------------------|---------------------------------|----------------------|--------------|-----------|--------------|---------------|---------------|---------------|
| ( <b>.</b> )        |                               | ₽                               |                      | TEST COMMAND | Ē         | E.           | 5             | ē             | TEST COMMAND  |
| ESC Mute            | Fault Clear                   | Transfer to Bypass              | Transfer to inverter |              | Batt Test | Batt Maint   | Battery Float | Battery Boost |               |
| 5                   | <b>8</b>                      | <b>H</b>                        | *                    |              | E         |              |               |               |               |
| Manual Dust Removal | Reset Battery<br>History Data | Reset Dust Filter<br>Using Time | Home Page            |              | Stop Test |              |               |               |               |
| L                   |                               | _                               |                      | ر            | L         |              |               |               |               |
| Home Cat            | oinet Module                  | Log                             | Setting              | Scope        | Home Ca   | binet Module | Log           | Setting       | Operate Scope |
|                     | (a) Fu                        | nction Bu                       | utton Pag            | e            |           | (b) Tes      | t Comma       | und Page      |               |

Figure 4-10 Operate menu

The "Operate" menu includes Function button page and Test command page. The contents are described in details below.

### **Function Button**

#### • Clear/Restore Buzzing

Touch the icon  $\square$  or  $\square$  to mute or restore buzzing of the system.

• Fault Clear

Touch the icon it to execute the fault clear.

### • Transfer to and ESC Bypass

Touch the icon 🕑 or 🔛 to transfer to bypass mode or cancel.

### • Manual Transfer to Inverter

Touch the icon it to transfer to inverter mode.

• Manual Dust Clear

Touch the icon <sup>[2]</sup>, the UPS start to dust clear.

# • Reset Battery History Data

Touch the icon **Freset** the battery history data, includes the times of discharge, days for running and hours of discharging.

### • Reset Dust filter Using Time

Touch the icon  $\blacksquare$ , reset the time of dust filter using.

# **Test Command**

• Battery Test

Touch the icon , the system transfer to the Battery mode to test the condition of the battery. Ensure the bypass working normally and capacity of the battery isn`t less than 25%.

### • Battery Maintenance

By touching the icon partially discharge the battery, charge and discharge the battery for maintenance. The bypass must be in normal condition and should maintain more than 25% of the battery capacity. After the system reaches EOD, the discharge ends and the system switches back to normal mode.

#### Battery Boost

By touching the icon <sup>leg</sup> the system starts boost charging.

#### Battery Float

By touching the icon 🔛 the system starts float charging.

• Stop Test

By touching the icon use the system stops battery test or battery maintenance.

### 4.2.6. Scope

Touch the icon Scope. (At the bottom right of the screen), and the system enters the page of the scope. It mainly provides waveform diagrams of output voltage, output current, bypass voltage, which is convenient for users to observe intuitively. As shown in Figure 4-11. Yellow, green, and red represent the corresponding ABC phase, and the numbers below represent their specific values in sequence.

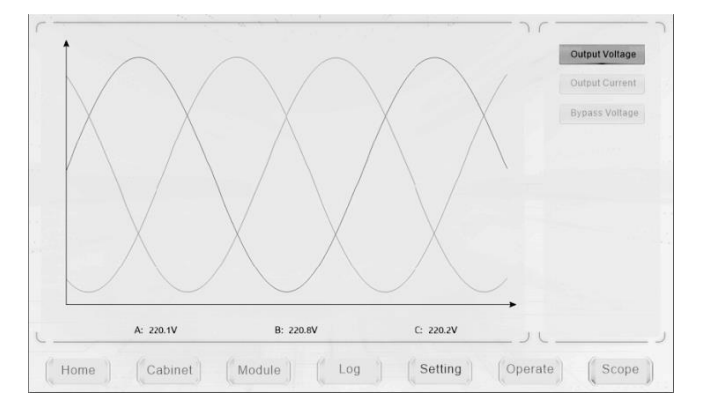

Figure 4-11 Scope Menu

# 5. Operation

# 5.1. UPS Start-up

# 5.1.1. Start in Normal Mode

The UPS must be started up by commissioning engineer after the completeness of installation. The steps below must be followed:

- 1. Ensure all the circuit breakers are open;
- 2. One by one to turn on the output breaker (Q4), input breaker (Q1), bypass input breaker (Q2), and then the system starts initializing;
- 3. After the LCD lit up, the system enters the home page, as shown in Figure 4-2;
- 4. Notice the energy bar in the home page, and pay attention to the LED indicators. The rectifier flashes indicating the rectifier is starting up. The LED indicators are listed below in Table 5-1;

|           |        | <b>U</b>  |        |
|-----------|--------|-----------|--------|
| Indicator | Status | Indicator | Status |
| Rectifier | green  | Inverter  | off    |
| Battery   | red    | Load      | off    |
| Bypass    | off    | Status    | red    |

Table 5-1 Rectifier starting up

5. After 30S, the rectifier indicator goes steady green, presenting the finishing of rectification and bypass static switch closes then the inverter is starting up. The LED indicators are listed below in Table 5-2;

| Indicator | Status | Indicator | Status |
|-----------|--------|-----------|--------|
| Rectifier | green  | Inverter  | green  |
| Battery   | red    | Load      | green  |
| Bypass    | green  | Status    | red    |

Table 5-2 Inverter starting up

6. The UPS transfers from the bypass to inverter after the inverter goes normal bypass indicator off, inverter indicator and load indicator on. The LED indicators are listed below in Table 5-3;

| Table  | 5-3 | Supp  | lving | the | load |
|--------|-----|-------|-------|-----|------|
| 1 4010 | ~ ~ | ~ app | ,     | une | Iouu |

| Indicator | Status | Indicator | Status |
|-----------|--------|-----------|--------|
| Rectifier | green  | Inverter  | green  |
| Battery   | red    | Load      | green  |
| Bypass    | off    | Status    | red    |

7. Close the battery circuit breakers, battery indicator status is green, then the UPS starts charging the battery, UPS is in Normal Mode. The LED indicators are listed below in Table 5-4.

Table 5-4 Normal mode

| Indicator | Status | Indicator | Status |
|-----------|--------|-----------|--------|
| Rectifier | green  | Inverter  | green  |
| Battery   | green  | Load      | green  |

| Indicator | Status | Indicator | Status |
|-----------|--------|-----------|--------|
| Bypass    | off    | Status    | green  |

# **NOTE**

- When start-up for the first time, the language, time, date and system parameters can be set through the Setting submenus. When start-up again, the system defaults to the previous Settings. If these parameters have been set, the system defaults to the existing ones.
- Users can browse all events during the startup process of the starting up by checking the menu Log.
- Users can check the operating status during the startup process by the front button of the power module.

# **5.1.2.** Start from Battery

The start from battery is referring to battery cold start. The steps for the start-up are as follows:

- 1. Confirm the battery is correctly connected, close the external battery circuit breakers;
- 2. Press the red battery cold start button for more than 5 seconds, the system is then powered by the battery, as shown in Figure 5-1;

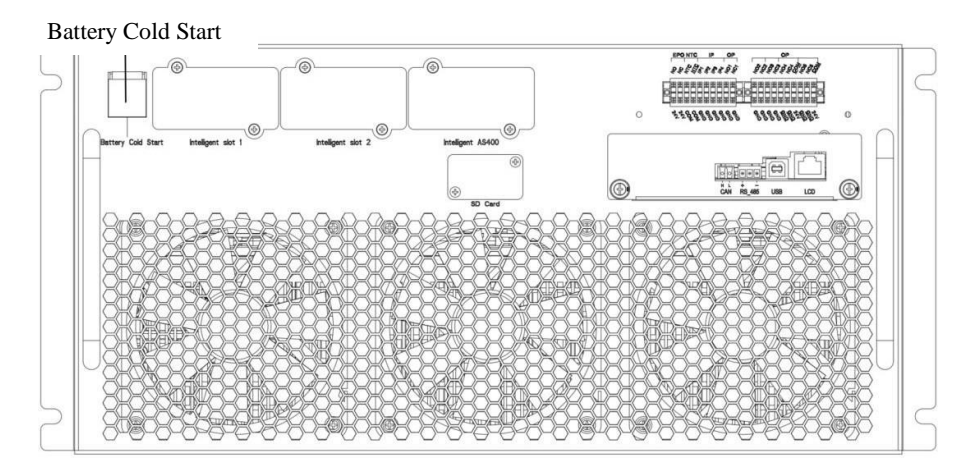

Figure 5-1 The position of the battery cold start button on cabinet

- 3. After that, start the system according to the steps after step 3 in normal mode. The system starts the rectifier and then the inverter to complete the inverter output. The entire process takes approximately 60 seconds and the system operates in battery mode;
- 4. Close the UPS output breaker or external output breaker to supply power to loads and finish UPS start-up in battery mode.

# 5.2. Operation Modes Switching

# 5.2.1. Switching to Battery Mode from Normal Mode

Disconnect the input switch to cut off the mains, and the UPS enters battery mode. If you need to switch the UPS back to normal mode, wait a few seconds before closing the input switch and resupplying mains power. After 10 seconds, the rectifier automatically restarts and power to the inverter is restored.

# 5.2.2. Switching to Bypass Mode from Normal Mode

Touch the icon Operate to entry submenu page, then touch the icon , then the system will transfer to bypass mode manually.

# **A** Warning

Ensure the bypass is working normally before transferring to bypass. Or it may cause failure. Manually turning off power module, make sure the remaining power module don't overload.

# 5.2.3. Switching to Normal Mode from Bypass Mode

Enter the menu Operate, touch the icon Operate, entry submenu page, and touch the system transfers to normal mode.

# 5.2.4. Switching to Maintenance Bypass Mode from Normal Mode

When UPS is operating in normal mode, this operation step can be used to switch the load from inverter output to maintenance bypass mode. It can achieve the maintenance of the cabinet.

- 1. Touch the in LCD, transfer the UPS into Bypass mode following section 5.2.2;
- 2. The inverter indicator LED goes out, the buzzer alarm. The bypass supplies power to load, the inverter shutdown;
- 3. Turn off the external battery breaker and turn on the maintenance bypass breaker. And the load is powered through maintenance bypass and static bypass;
- 4. Now we can pull out the bypass module or power module for maintenance.

# **A**Warning

Before making this operation, check LCD display to be sure that bypass supply is regular and the inverter is synchronous with it, so as not to risk a short interruption in powering the load.

# A Danger

If you need to maintain the power module, wait for 10 minutes to let the DC bus capacitor fully discharge before removing the cover.

# 5.2.5. Switching to Normal Mode from Maintenance Bypass Mode

When UPS is running in maintenance bypass mode, this operation step can be used to switch the

system to normal main circuit mode.

- Close bypass breaker and output breaker, power ON, after 30S, the static bypass turns on, the bypass indicator LED goes green, and the load is powered through maintenance bypass and static bypass;
- 2. Open the maintenance bypass breaker and the load is powered through static bypass;
- 3. Close the input breaker, battery breaker, and the rectifier starts, after 30S, the rectifier finish to start; the rectifier indicator LED goes green, and then inverter start. After 60S, the system transfers to Normal mode.

# 5.3. Battery Test

If the battery is not in use for a long time, it is necessary to test the condition of the battery. Two methods are provided:

1. Manual Discharging test. Enter the menu Operate, as is shown in Figure 5-2 and touch the icon

"Battery maintenance", the system transfers into the Battery mode for discharging, then the battery will have 20% of capacity or in low voltage, users can stop the discharging by touching the

|                     | (a) Fi                        | unction b                       | utton pag            | e             |           | (b) Test     | commai        | nd page      | e       |        |
|---------------------|-------------------------------|---------------------------------|----------------------|---------------|-----------|--------------|---------------|--------------|---------|--------|
| Home Cabin          | net Module                    | Log                             | Setting Ope          | rate Scope    | L Home Ca | binet Module | Log           | Setting      | Operate | Scope  |
| Manual Dust Removal | Reset Battery<br>History Data | Reset Dust Filter<br>Using Time | Home Page            |               | Stop Test |              |               |              |         |        |
| 5                   | <b>8</b>                      | <b>H</b>                        | *                    |               | E         |              |               |              |         |        |
| SEC Mute            | Fault Clear                   | Transfer to Bypass              | Transfer to Inverter | TEST CONMAINE | Ball Test | E Dett. Ment | Bettery Floet | Battery Boos | TEST    | DHAMMO |
|                     | 16) (h) (h) (h)               |                                 |                      |               | C         |              |               |              | FUNC    | OMMAND |

Figure 5-2 Battery Maintenance

- 2. Auto discharging. After the automatic discharge setting of the battery, the battery will automatically discharge to close to the battery low voltage and then recover. It is necessary to set automatic discharge period and enable battery maintenance. The steps are as follows:
- Enter the system configuration secondary menu under the Settings submenu, select "Automatic Battery Maintenance", and confirm;
- (2) Enter the secondary menu of battery settings under the settings submenu, as shown in Figure 5-3 for automatic battery discharge period settings. Set the discharge period in the "Automatic Discharge Period" and confirm (the battery self-test period is 30-120 days, and if not set by default, the battery self-test is disabled).

| Battery Type                 | ): VRLA   |   | EOD Cell,@ 0.6C Current(V)     | 1.65  | ٣   |   | DATE_TIME |
|------------------------------|-----------|---|--------------------------------|-------|-----|---|-----------|
| Battery Number               | ): 36     | ¥ | EOD Cell,@ 0.15C Current(V)    | 1.75  | Ŧ   |   | LANGUAGE  |
| Battery Capacity(/           | NH(): 720 |   | Batt Temp Compensate(mV/°C)    | 0.0   |     |   | COMM.     |
| Float Charge Voltage/Cell    | (V): 2.25 | ¥ | Boost Charge Time Limit(H)     | 4     |     |   | USER      |
| Boost Charge Voltage/Cell    | (V): 2.25 | ¥ | Auto Boost Period(H)           | 800   |     | 1 | BATTERY   |
| PM Charge Curr Percent Limit | (%): 9    | Ŧ | Automatic discharge period(H): | 8848  |     |   | SERVICE   |
| Reserved                     | ): 1.0    |   |                                |       |     |   | RATE      |
|                              |           |   |                                |       |     |   | CONFIGURE |
|                              |           |   |                                |       |     |   | Pwd Set   |
|                              |           |   |                                | Confi | irm |   |           |

Figure 5-3 Setting period for battery auto discharge

# **A**Warning

The load for the auto maintenance discharge should be 20%-100%, if not, the system will not start the process automatically.

# 5.4. EPO

The EPO button is designed to switch off the UPS in emergency conditions (e. g., fire, flood, etc.). To achieve this, just press the EPO button, and the system will turn off the rectifier, inverter and stop powering the load immediately (including the inverter and bypass), and the battery stops charging or discharging.

As shown in Figure 5-4, open the cover of the EPO, and hold down the button for about 1 second to realize emergency stop.

If the input utility is present, the UPS control circuit will remain active; however, the output will be turned off. To completely isolate the UPS, users need to turn off the input breaker and external battery breaker supply to the UPS.

# **A**Warning

When the EPO is triggered, the load is not powered by the UPS. Be careful to use the EPO function.

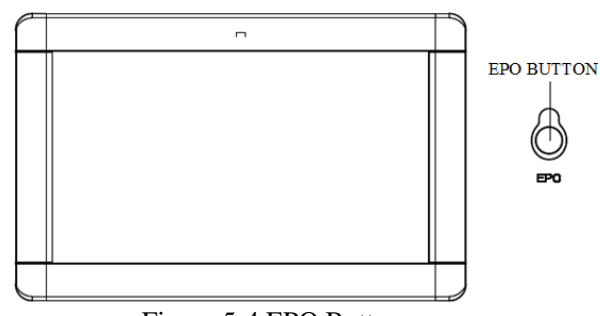

Figure 5-4 EPO Button

# 5.5. Installation of Parallel System

The UPS system can support maximum five cabinets in parallel. Two UPS cabinets are connected as is shown in Figure 5-5.

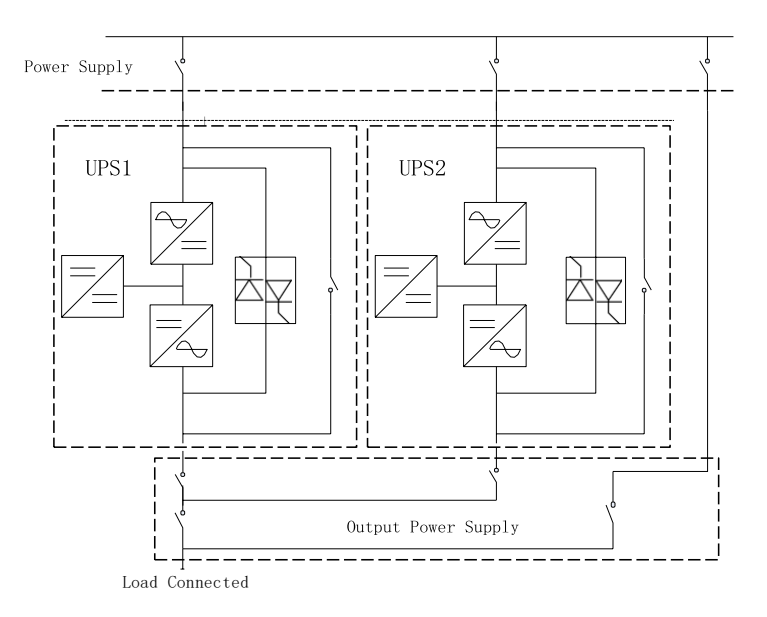

Figure 5-5 Parallel diagram

The parallel interfaces are located in the back panel of the cabinet, open the panel then you can see them. Its location is shown in Figure 5-6:

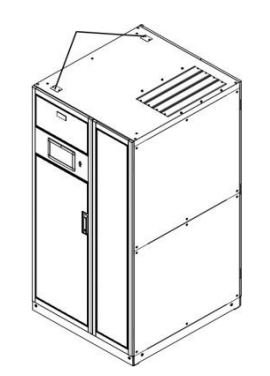

Figure 5-6 Location of the Parallel interface

The control cables for the parallel operation must be connected with all single devices to form a closed loop, as is shown in Figure 5-7.

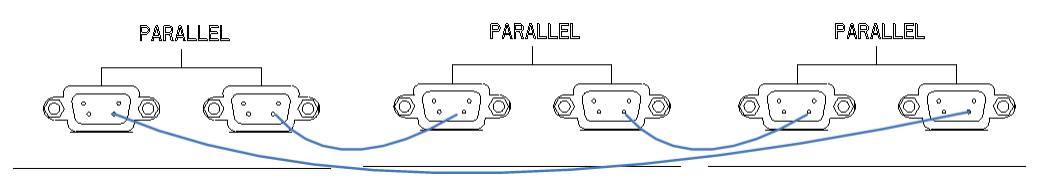

Figure 5-7 Parallel connection

For more details of parallel operation, please refer to the "Instruction for Parallel Operation".

# 6. Maintenance

# 6.1. Chapter Content

This chapter introduces the maintenance of UPS, including the operation and guidance for power module, monitoring bypass module, and battery pack maintenance.

# 6.2. System maintenance instruction

# 6.2.1. Precautions

Only maintaining engineers can maintain the power module, monitoring bypass module.

- 1. The power module should be disassembled from top to bottom to prevent the cabinet from tipping over due to its high center of gravity.
- 2. To ensure the safety before maintaining power module and monitoring bypass module, use a multi-meter to measure the voltage between operating parts and the earth to ensure the voltage is lower than hazardous voltage, DC voltage is lower than 36Vdc, and AC maximum voltage is lower than 30Vac.
- 3. Only when UPS is in Maintenance Bypass Mode or UPS is completely powered off, the monitoring bypass module can be disassembled.
- 4. Wait 10 minutes before opening the cover of the power module after pulling out from the Cabinet.

# 6.2.2. Instruction for Maintaining Power module

Confirm the UPS is operating in Normal Mode and the bypass is working normally before pulling out the power module needed to be repaired.

- 1. Power off the power module. Press the "OFF" button on the power module panel for 3 seconds, the power module quits from the system;
- 2. Ensure the remaining power module will not be overloaded when one power module power off. If there is a risk of overload, please manually transfer the UPS system to bypass mode (refer to Chapter 5.2.2) before proceeding with the following operations;
- 3. Wait 10 minutes, remove the fixing screws on both sides of the front panel of the power module and pull it out of the cabinet;
- 4. After the repairing is done, push the power module into the cabinet (The push-in interval of each power module is more than 10s), turn the knob to the locked position, and tighten screws on both sides. The power module will automatically join the system;
- 5. If you manually switch the UPS system to bypass mode in Step 2, the power module will restore the UPS system to normal mode after starting the power module for 2 minutes. For details, see Section 5.2.3.

#### 6.2.3. Monitoring bypass module for cabinet

Confirm the UPS is operating in Normal mode and the bypass is working normally:

- 1. Transfer the system to bypass mode through the LCD control panel;
- 2. Turn on the maintenance bypass breaker;
- 3. One by one to turn off the battery breaker, input breaker, bypass input breaker and output breaker. The load is powered through maintenance bypass;
- 4. Remove the fixing screws on both sides of the front panel of the monitoring module, unplug the LCD cable on the front panel of the monitoring module, and pull out the monitoring module to maintain it;
- 5. Remove the screws on both sides of the front panel of the bypass module and pull out the bypass module to maintain the bypass module;
- 6. After the completion of maintenance, insert power module and tighten the screws on both sides of the power module;
- 7. One by one to turn on the output breaker, bypass input breaker, input breaker and battery breaker;
- 8. After 2 minutes, the bypass indicator LED goes green, and the load is powered through maintenance bypass and static bypass;
- 9. Turn off the maintenance bypass breaker, the rectifier starts, After 60S, the system transfers to Normal mode.

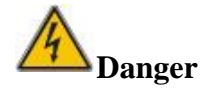

When the model without external distribution breaker is in the maintenance bypass mode, the wiring terminal and connected copper bar or cable, and the maintenance bypass breaker connected copper bar or cable will be charged. Do not touch it to avoid danger.

#### 6.2.4. Battery maintenance

Generally, maintenance free batteries do not require manual maintenance when using. Operate according to certain requirements. The life of the battery can be prolonged. The factors that affect battery life are as follows: installation, temperature, charging and discharging current, charging voltage, discharge depth and long-term charging.

- 1. Installation. Batteries should be installed as clean as possible, in a cool, airy, dry place, avoiding exposure to direct sunlight or other radiant heat sources. When installing the battery, pay attention to the accuracy and quantity of the battery. The batteries with different specifications and batch numbers should not be mixed.
- 2. Temperature. Keep the temperature of the battery at about 25°C.
- 3. Charge discharge current. The optimum charging current of lead-acid battery is about 0.1C,

and the charging current must not be greater than 0.3C. Charging current is too large or too small, will affect the battery life. Discharge current is generally required at 0.05~3C.

- 4. Charging voltage. Because the UPS battery belongs to the standby mode, the battery will be discharged only when the power supply is abnormal or the battery will be charged. To prolong the life of battery charger, UPS generally uses the constant voltage/current limiting control, after the battery is turned into floating state, each section of the floating voltage set to about 13. 5V. if the charge voltage is too high, the battery will be overcharged; otherwise the battery will not be charged enough.
- 5. Discharge depth. The deeper the discharge depth is, the less cycle times to be, so the depth discharge should be avoided. UPS in the case of light load discharge or no-load discharge will cause deep discharge of the battery.
- 6. Regular maintenance. The battery should be checked regularly, such as observing its appearance and measuring the voltage of the battery. If the battery is not discharged for a long time, the activity will become worse, so the UPS also needs periodic discharge test to keep the battery active.
- 7. Check the battery regularly for leakage, deformation and so on.

# 7. Product Specification

# 7.1. Chapter Content

This chapter provides the specifications of the product, including environmental characteristics mechanical characteristics and electrical characteristics.

# 7.2. Applicable Standards

The UPS has been designed to conform to the following European and international standards shown in Table 7-1.

| Item                                                                 | Normative reference                          |
|----------------------------------------------------------------------|----------------------------------------------|
| General safety requirements for UPS used in operator access areas    | EN50091-1-1/IEC62040-1-1/AS 62040-1-1        |
| Electromagnetic compatibility (EMC) requirements for UPS             | EN50091-2/IEC62040-2/AS 62040-2 (C3)         |
| Method of specifying the performance<br>and test requirements of UPS | EN50091-3/IEC62040-3/AS 62040-3 (VFI SS 111) |

Table 7-1 Compliance with European and International Standards

# NOTE NOTE

The above mentioned product standards incorporate relevant compliance clauses with generic IEC and EN standards for safety (IEC/EN/AS60950), electromagnetic emission and immunity (IEC/EN/AS61000 series) and construction (IEC/EN/AS60146 series and 60950).

# **7.3.** Environment Characteristics

Table 7-2 Environmental Characteristics

| Item                                    | Unit                     | Requirements                                                            |
|-----------------------------------------|--------------------------|-------------------------------------------------------------------------|
| Acoustic noise level<br>at 1 meter      | dB                       | 75dB @ 100% load, 70dB @ 45% load                                       |
| Altitude of operation                   | m                        | $\leq$ 1000, derate by 1% every 100m within the range of 1000m to 2000m |
| Relative humidity                       | %RH 0~95, non-condensing |                                                                         |
| Operating temperature                   | °C                       | 0~40, Battery life is halved for every 10°C increase<br>above 20°C      |
| UPS storage<br>temperature              | °C                       | -40~70                                                                  |
| Recommended battery storage temperature | °C                       | -20~30 (20°C is optimal)                                                |

# 7.4. Mechanical Characteristic

The main physical parameters of the cabinet (Include bypass module) are shown in Table 7-3.

| Model                           | Unit | Parameter                              |
|---------------------------------|------|----------------------------------------|
| Cabinet type                    | N/A  | 600kVA Cabinet (Include bypass module) |
| Mechanical dimension<br>(W*D*H) | mm   | 1000*1100*2000                         |
| Weight                          | kg   | 400                                    |
| Color                           | N/A  | Black                                  |
| Protection level<br>(IEC60529)  | N/A  | IP20                                   |

Table 7-3 Mechanical Characteristics for Cabinet

The main physical parameters of the cabinet are shown in Table 7-4.

Table 7-1 Mechanical Characteristics for power module

| Model                        | Unit | Parameter   |
|------------------------------|------|-------------|
| Mechanical dimension (W*D*H) | mm   | 440*795*174 |
| Weight                       | kg   | 53.5        |

# **7.5. Electrical Characteristic**

# 7.5.1. Electrical Characteristics (Input Rectifier)

The main electrical features of the rectifier are shown in Table 7-5.

 Table 7-2 Rectifier AC input (Mains)

| Item                   | Unit                 | Parameter                                                                                                    |
|------------------------|----------------------|----------------------------------------------------------------------------------------------------|
| Grid system            | \                    | 3 Phases + Neutral + Ground                                                                                       |
| Rated AC input voltage | Vac                  | 380/400/415 (three-phase and sharing neutral with the bypass input)                                               |
| Rated frequency        | Vac                  | 50/60Hz                                                                                                    |
| Input voltage range    | Vac                  | 323~478Vac (Line-Line), full load<br>323V~138Vac (Line-Line), load decrease linearly<br>from 100% to 30% @30-40°C |
| Input frequency range  | Hz                   | 40~70                                                                                                    |
| Input power factor     | kW/kVA, full<br>load | >0.99                                                                                                    |
| THDi                   | THDi%                | <3% (full Linear Load)                                                                                            |

# 7.5.2. Electrical Characteristics (Intermediate DC Link)

Table 7-6 Battery

| Items                           | Unit             | Parameters                                                                                             |
|---------------------------------|------------------|----------------------------------------------------------------------------------------------------|
| Battery bus voltage             | Vdc              | Rated: $\pm 240V$                                                                                      |
| Quantity of lead-<br>acid cells | Nominal          | 40=[1 battery(12V)], 240=[1 battery (2V)]                                                              |
| Float charge voltage            | V/cell<br>(VRLA) | 2.25V/cell (selectable from 2.2V/cell~2.35V/cell)<br>Constant current and constant voltage charge mode |
| Temperature compensation        | mV/°C/cl         | -3.0 (selectable: 0~-5.0)                                                                              |
| Ripple voltage                  | %                | ≤1                                                                                                    |

| Ripple current        | %              | ≤5                                                   |
|-----------------------|----------------|------------------------------------------------------|
| Equalized             |                | 2.4V/cell (selectable from: 2.30V/cell~2.45V/cell)   |
| charge voltage        | VKLA           | Constant current and constant voltage charge mode    |
|                       |                | 1.65V/cell (selectable from: 1.60V/cell~1.750V/cell) |
|                       |                | @0.6C discharge current                              |
| Final                 | V/cell         | 1.75V/cell (selectable from: 1.65V/cell~1.8V/cell)   |
| discharging voltage   | voltage (VRLA) | @0.15C discharge current                             |
|                       |                | (EOD voltage changes linearly within the set range   |
|                       |                | according to discharge current)                      |
| Pottory oborgo        | W/coll         | 2.4V/cell (selectable from: 2.3V/cell~2.45V/cell)    |
| Battery charge V/cell | v/cen          | Constant current and constant voltage charge mode    |
| Battery charging      | 1-W/           | 15%* UPS capacity (selectable from: 1~15%* UPS       |
| power max current     | K VV           | capacity)                                            |

Note: the default number of batteries is 40, please see the UPS battery voltage identification on the nameplate before installation, if the battery number is set to 32~48 pcs in the actual, please change the settings, and then connect the battery, otherwise the risk of damage. Please contact the manufacturer's customer service phone about the operation steps.

# 7.5.3. Electrical Characteristics (Inverter Output)

 Table 7-7 Inverter Output (To critical load)

| Items                  | Unit                        | Parameters                                                           |
|------------------------|-----------------------------|----------------------------------------------------------------------|
| Rated capacity         | kVA                         | 100-600                                                              |
| Rated AC voltage       | Vac                         | 380/400/415 (three-phase four-wire, sharing neutral with the bypass) |
| Rated frequency        | Hz                          | 50/60                                                                |
| Frequency regulation   | Hz                          | 50/60Hz ±0.01%                                                       |
| Voltage precision      | % ±1.0 (0-100% linear load) |                                                                      |
| Inverter overload      | %                           | 110%, 1hour<br>125%, 10min<br>150%, 1min<br>>150%, 200ms             |
| Synchronized range     | Hz                          | Settable, $\pm 0.5$ Hz ~ $\pm 5$ Hz, default $\pm 3$ Hz              |
| Synchronized slew rate | Hz                          | Settable, 0.5Hz/s ~ 3Hz/s, default 0.5Hz/s                           |
| Output power factor    |                             | 1                                                                    |
| Transient response     |                             | <5% (20% - 80% - 20% step load)                                      |
| Transient recovery     |                             | < 20ms (0% - 100% - 0% step load)                                    |
| Output voltage (THDu)  |                             | <1%, 0-100%, linear load<br><5%, non-linear load                     |

# 7.5.4. Electrical Characteristics (Bypass Mains Input)

Table 7-8 Bypass Mains Input

| Item             | Unit | Value                                                                                                    |
|------------------|------|----------------------------------------------------------------------------------------------------|
| Rated capacity   | kVA  | 600                                                                                                    |
| Rated AC voltage | Vac  | 380/400/415<br>(three-phase four-wire and sharing neutral with the<br>bypass, provide a neutral reference for the output) |
| Rated current    | А    | 153~920 (see Table)                                                                                                    |

| Overload                                        | %  | 110%, Long term operation<br>110%~125%, 10min<br>125%~150%, 1min<br>>150%, 200ms                       |
|-------------------------------------------------|----|----------------------------------------------------------------------------------------------------|
| Current rating of neutral cable                 | А  | 1.7×In                                                                                                 |
| Rated frequency                                 | Hz | 50/60                                                                                                  |
| Switch time<br>(between bypass<br>and inverter) | ms | Synchronous transfer: Oms                                                                              |
| Bypass voltage range                            | %  | Settable: Up limited: +10, +15, +20, default is +15<br>Down limited: -10, -15, 30, -40, default is -20 |
| Bypass frequency range                          | Hz | Settable, $\pm 1$ , $\pm 3$ , $\pm 5$                                                                  |

# 7.6. Efficiency

| Table 7-9 Efficient | ry Heat Dissing | ation and intera | change of air |
|---------------------|-----------------|------------------|---------------|
| Tuble / ) Linelen   | y, meat Dissipt | mon and mich     | change of an  |

| Item                                                                                          | Unit | Value |  |  |
|-----------------------------------------------------------------------------------------------|------|-------|--|--|
| Overall efficiency                                                                            |      |       |  |  |
| Normal mode (dual conversion)                                                                 | %    | >96   |  |  |
| ECO mode                                                                                      | %    | >99   |  |  |
| Battery discharging efficiency (DC/AC) (at nominal voltage 480Vdc and full-rated linear load) |      |       |  |  |
| Battery mode                                                                                  | %    | >95   |  |  |

# 7.7. Display and Interface

The system display and interface are shown in Table 7-10:

Table 7-10 System display and interface

| Display   | LED + LCD + Touch Screen                                                                   |
|-----------|--------------------------------------------------------------------------------------------|
| Interface | Standard: CAN, RS485, USB, Dry Contact<br>Option: RS485 Expand Card, SNMP Card, AS400 Card |

#### AGKK15341 07/2024

#### MANUFACTURING COMPANY

TITLE : TESCOM ELEKTRONİK SANAYİ ve TİCARET A.Ş

#### **ISTANBUL / HEADQUARTERS**

ADDRESS : Dudullu Organize Sanayi Bölgesi 2.Cadde No:7 Zemin Kat Ümraniye / ISTANBUL / TÜRKİYE

| PHONE | : +90 (216) 977 77 70 pbx |
|-------|---------------------------|
| FAX   | : +90 (216) 527 28 18     |

#### **IZMIR / FACTORY**

| ADDRESS | : 10009 Sokak No:1, Ulukent Sanayi Sitesi 35660 Menemen – IZMIR / TÜRKİYE |
|---------|---------------------------------------------------------------------------|
| PHONE   | : +90 (232) 833 36 00 pbx                                                 |
| FAX     | : +90 (232) 833 37 87                                                     |

#### **ATHENS / GREECE OFFICE**

| ADDRESS                                | : Tescom Hellas S.A. 7th Volou Str. 18346, Moschato ATHENS / GREECE |
|----------------------------------------|---------------------------------------------------------------------|
| PHONE                                  | : +30 21095 90 910                                                  |
| FAX                                    | : +30 21095 90 080                                                  |
| www.tescom-ups.gr / info@tescom-ups.gr |                                                                     |

www.tescom-ups.com
international@tescom-ups.com / support@tescom-ups.com